# 4. 指名競争入札操作手順

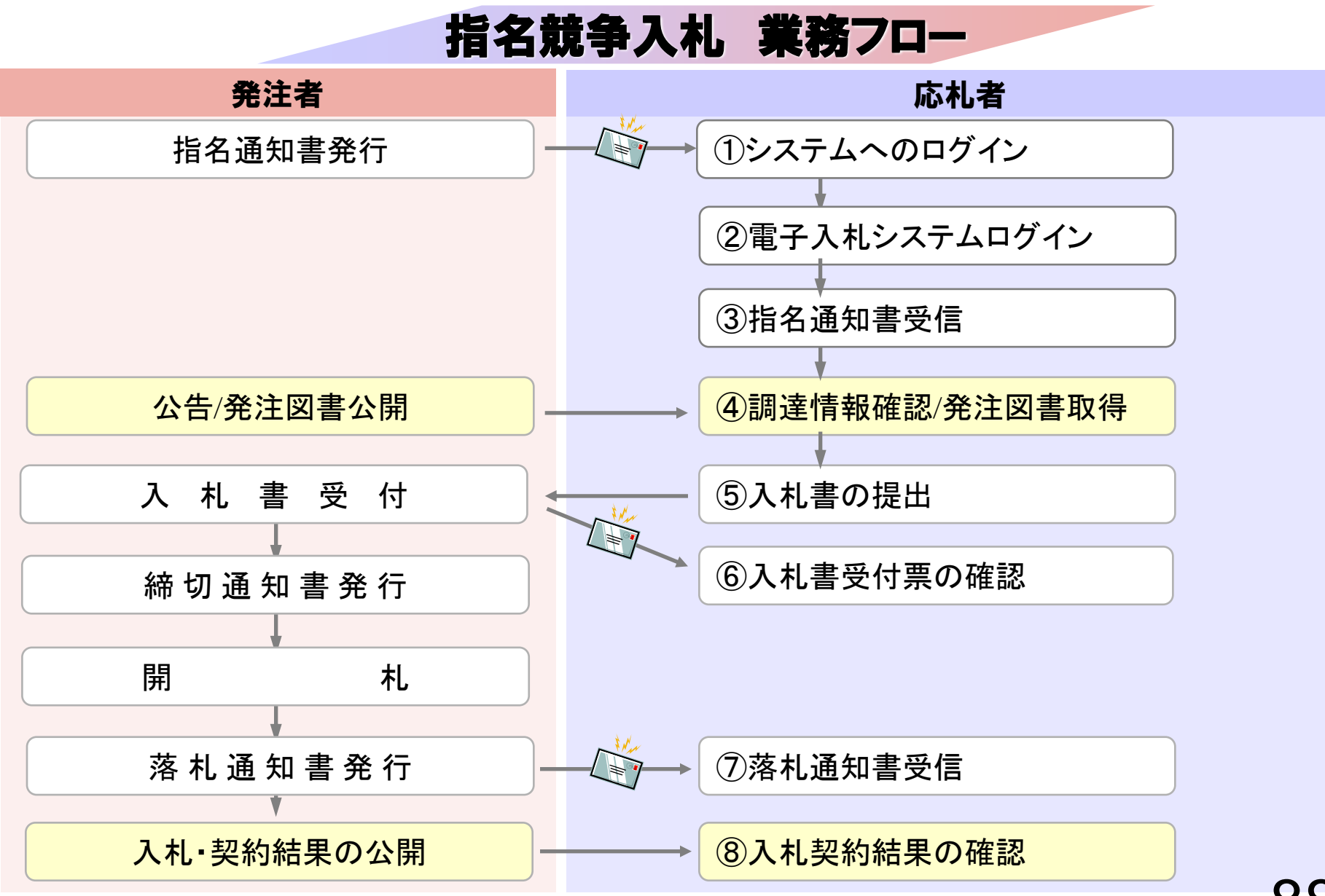

以下の操作は「一般競争入札」と同様のため、 割愛しております。

①システムへのログイン(P.41~P.47)
 ②電子入札システムログイン(P.41~P.47)
 ⑤入札書の提出(P.62~P.72)
 ⑥入札書受付票の確認(P.74~P.76)
 ⑦落札通知書受信(P.78~P.80)
 ⑧入札契約結果の確認(P.82~P.87)

# ③指名通知書受信

24年06月12日 09時52分

CALS/EC 電子入札システム

Ø

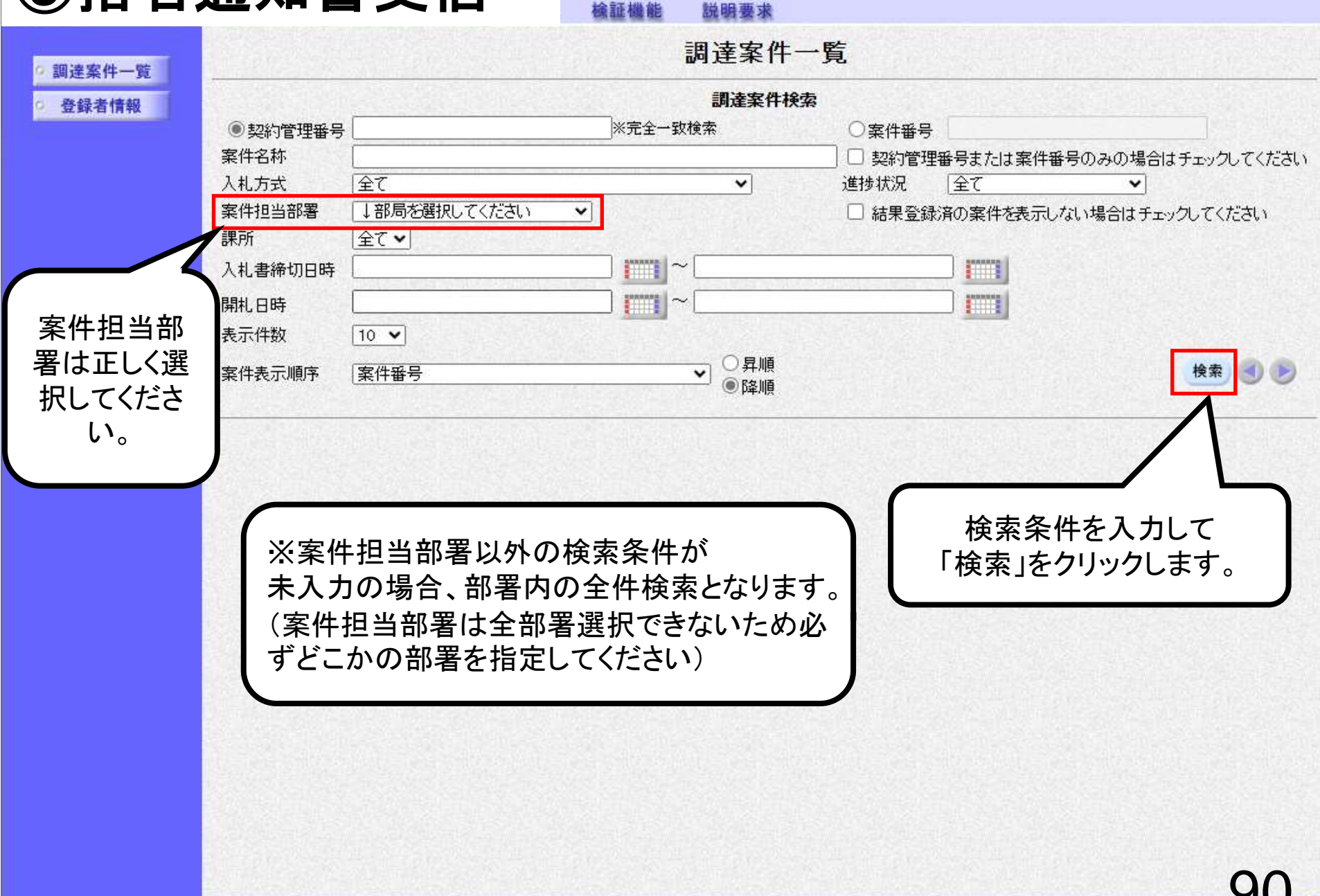

| 奈良県     |            |            | 20                 | 24年06月12[ | 3 09時53分                |                   | CALS/EC | 電子入札シ                                     | ベテム                                               |          | ø                   |
|---------|------------|------------|--------------------|-----------|-------------------------|-------------------|---------|-------------------------------------------|---------------------------------------------------|----------|---------------------|
| 【物品・役務】 | 2          | 札情報サー      | =ビス 電子入札システム       | 檢証機能      | 説明要求                    |                   |         |                                           |                                                   |          |                     |
| 0. 细凑安件 |            |            |                    |           | 調達案件一                   | 一覧                |         |                                           |                                                   |          |                     |
| · 登録者情報 |            |            |                    |           | 調達案件検                   | 索                 |         |                                           |                                                   |          |                     |
|         | <b>●</b> 其 | 跡管理番号      |                    | ※完全一筆     | 收検索                     | 〇案件               | 番号      |                                           |                                                   |          |                     |
|         | 案件:        | 名称         | e<br>Paritatio     |           |                         | □ 契約              | 的管理番号ま  | たは案件番                                     | <b>経ちのみの場</b> (                                   | 合はチェッ    | ゆしてください             |
|         | 入札:        | 方式         | <u> 全て</u>         |           | ~                       | 進捗状況              | 兄 (全て   | Kanada kata                               | <b>*</b>                                          |          |                     |
|         | 案件         | 担当部署       | 会計局                | ~         |                         | □ 結果              | 電録済の第   | <b>ミ件を表示し</b>                             | ない場合はチ                                            | エックして    | ください                |
|         | 課所         |            | 全て ~               |           |                         | (Feldasha         |         |                                           |                                                   |          |                     |
|         | 入礼:        | 書締切日時      |                    |           | ~                       | Statistics of the |         |                                           |                                                   |          |                     |
|         | 開札         | 日時         |                    |           | ~                       |                   |         |                                           |                                                   |          |                     |
|         | 表示         | 件数         | 10 🗸               |           |                         |                   |         |                                           |                                                   | 表全       | 示案件 1-1<br>案件数 1    |
|         | 案件         | 表示順序       | 案件番号               |           |                         |                   |         |                                           |                                                   | 検索       | 1                   |
|         | No.        | 将定<br>調達案件 | 案件名称               | 進捗状況      | 証明書等/<br>提案書等<br>提出 再提出 | 入札書 見積書           | 辞退届     | 務退<br>申請書                                 | 通知書                                               | 状況<br>確認 | 発注者から<br>の<br>アナウンス |
|         | 1          |            | 00事務所 0000調査委<br>計 | 指名業者選考中   |                         | 提出                | 提出      |                                           | 表示                                                | 表示       |                     |
|         |            |            |                    |           | l l                     |                   |         |                                           | 木参照有り                                             | 表示案件     | - 1-1               |
|         |            |            |                    |           |                         |                   |         | /                                         |                                                   | 全案件数     | [ 1                 |
|         |            |            |                    |           |                         |                   |         | /                                         |                                                   | 1        |                     |
|         |            |            |                    |           | ± 14                    | を図るる              | 和妻よ     | ヾ゙゙゙゙゙゙゙゙゙゙゙゙゙゙゙゙゙゙゙゙゙゙゙゙゙゙゙゙゙゙゙゙゙゙゙゙゙゙   | <br>⊒∠                                            | 7        |                     |
|         |            |            |                    |           |                         | ŧ芯の囲い             | ᇪᆂᄭ     | く<br>う<br>り<br>り<br>ら<br>よ<br>り<br>む<br>よ | $\overline{D}$ $\overline{D}$ $\overline{\nabla}$ |          |                     |
|         |            |            |                    |           | 通知書                     | の願に               | 亦子で     | 1 木奓                                      | 照有り」                                              |          |                     |
|         |            |            |                    |           |                         | と表言               | 记される    | ます。                                       |                                                   |          |                     |
|         |            |            |                    |           | 【「表                     | 示」ボタン             | ノをクリ    | ックし                                       | ます。                                               |          |                     |
|         |            |            |                    |           |                         |                   |         |                                           |                                                   | -        |                     |
|         |            |            |                    |           |                         |                   |         |                                           |                                                   |          | 91                  |

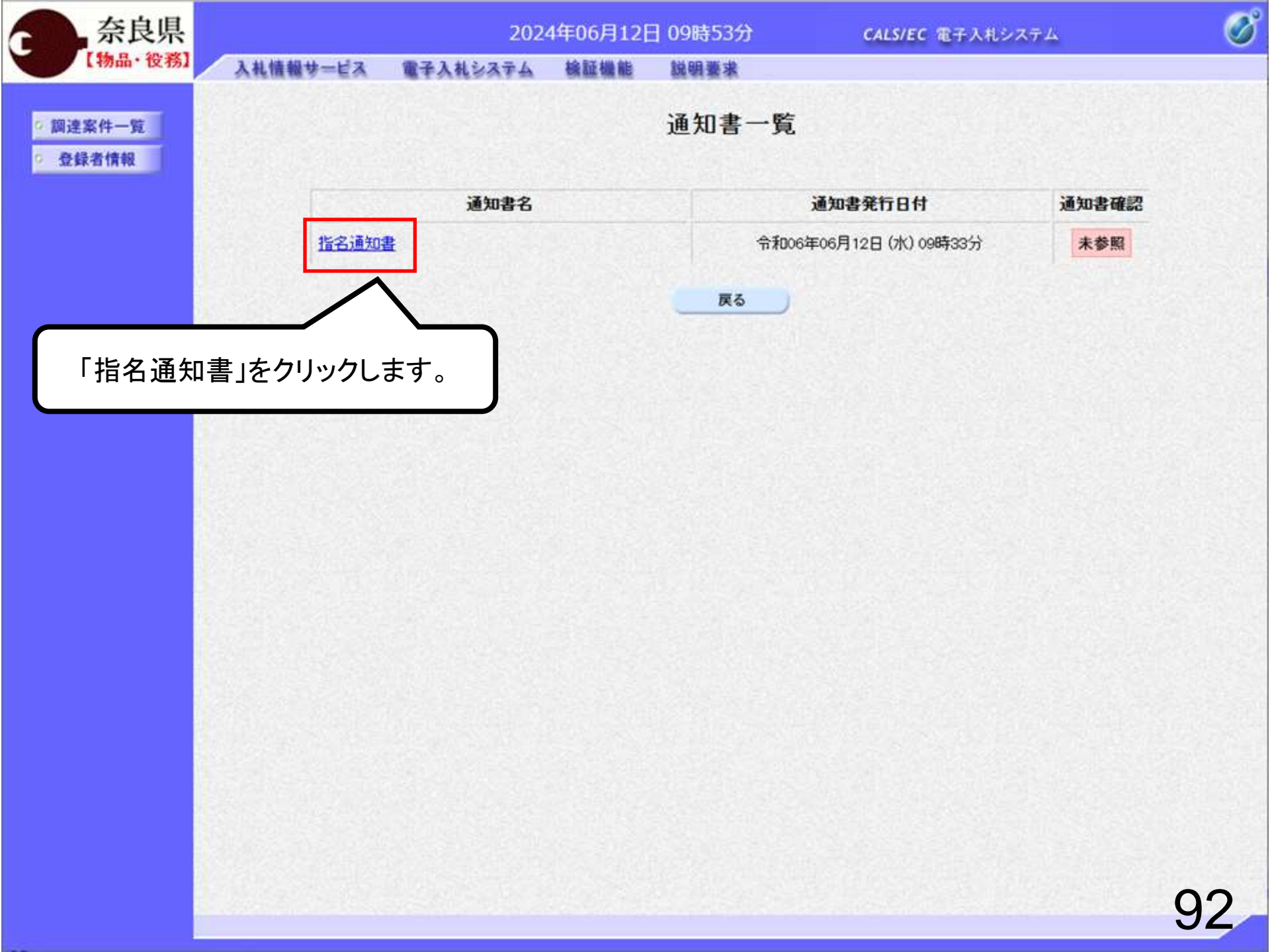

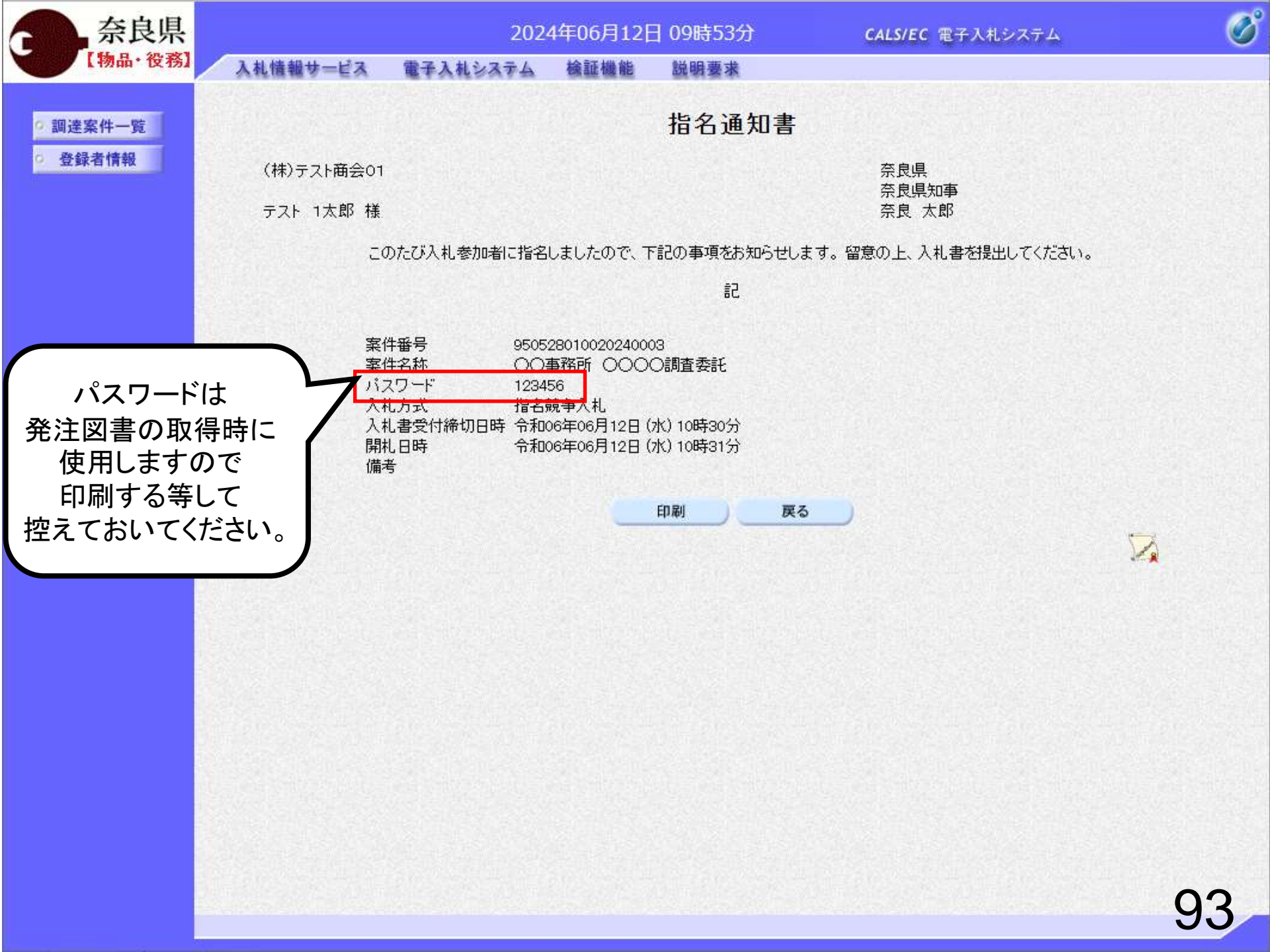

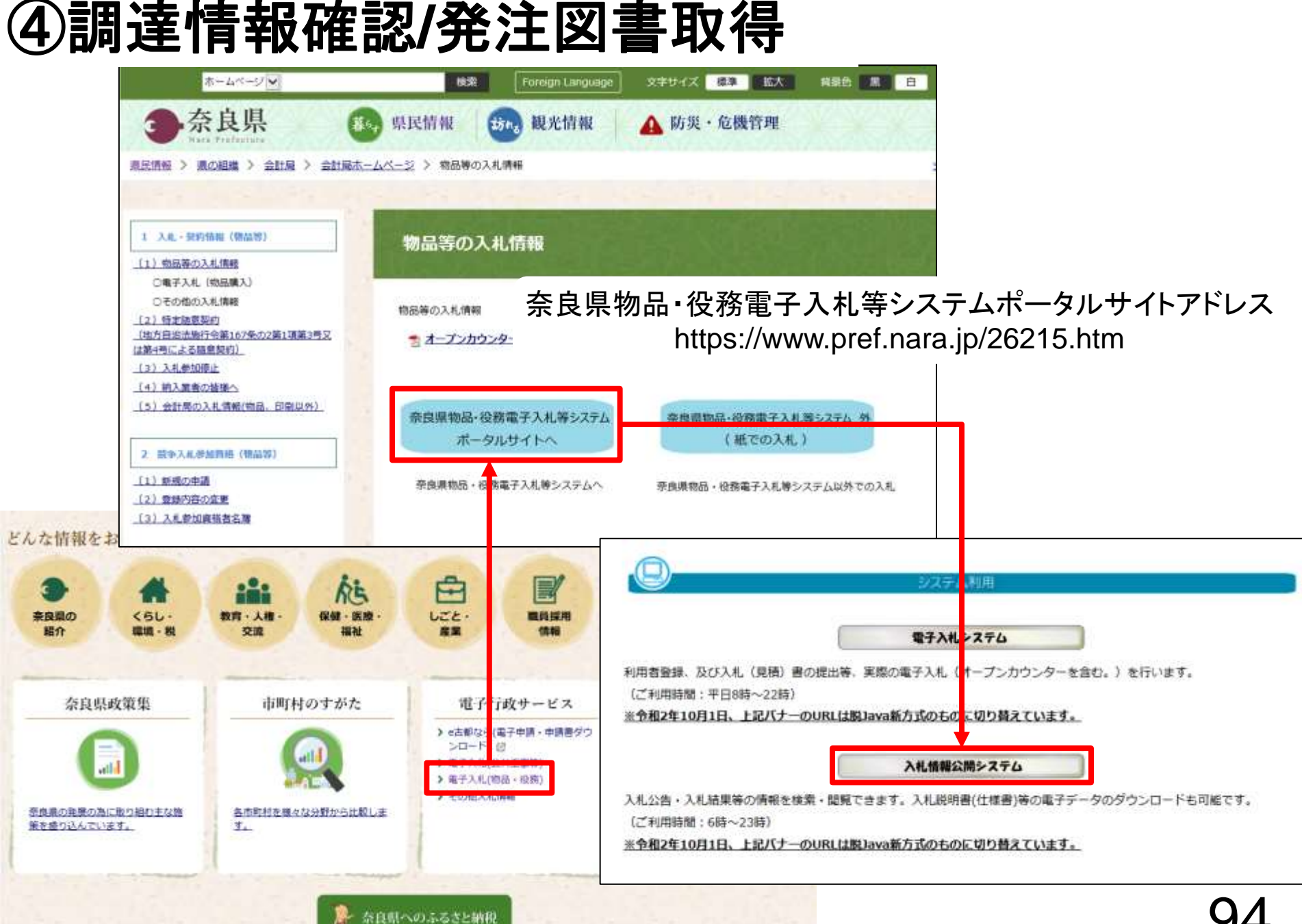

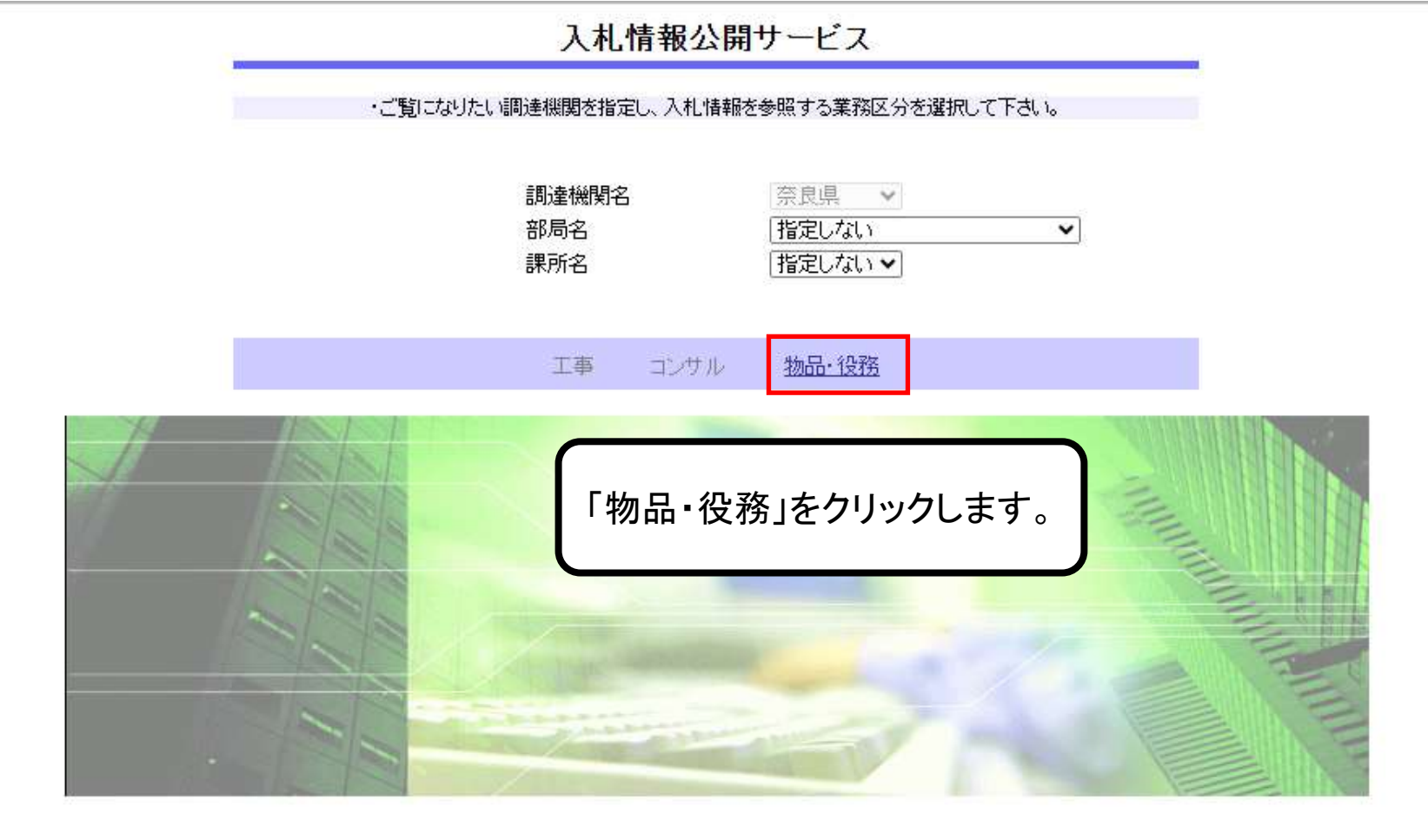

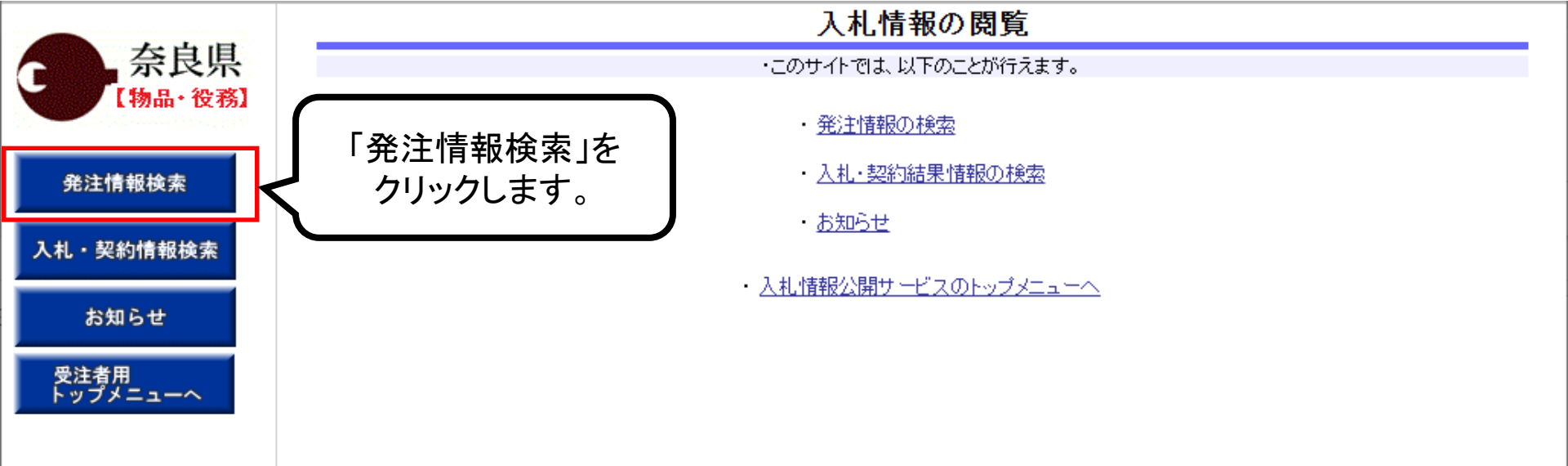

| <b>奈</b> 良県 | 発注情報検索                    |                  |            |      |         |          |       |        |   |
|-------------|---------------------------|------------------|------------|------|---------|----------|-------|--------|---|
| 【物品•役務】     |                           |                  |            |      |         |          |       | クリア    |   |
|             | 年度                        | 指定しない 🗸          |            |      | バスワード制限 | 指定しない 🗸  |       |        |   |
| 発注情報検索      | 入札方式                      | 指定しない            |            | ~    | 案件区分    | 指定しない▼   |       |        |   |
|             | 資格区分                      | 指定しない 🖌          |            |      | 営業品目    | 指定しない 🗸  |       |        |   |
| 入札・契約情報検索   | 件名                        |                  |            |      |         |          |       |        |   |
|             | 契約管理番号                    |                  |            | を含む  |         | 検索条件を    | 入力して  | ,      |   |
| お知らせ        | 参加資格要件                    | 指定しない            |            | ~    |         | 「検索」をクリッ | ックします | -<br>0 |   |
| 受注者用        | 日付                        | 更新日~             | 🛛 ~        |      |         |          |       |        |   |
| F97X=1-~    | 表示順                       | 更新日   ▼の□        | 降順✔        |      | 表示件数    | 10 🖌 件ごと |       |        |   |
|             | <ul> <li>公告情報を</li> </ul> | 参照するには、件名をクリックしま | ます。        |      |         |          |       |        |   |
|             | 公開日                       | 件名               | 契約管理<br>番号 | 入札方式 | 資格区分    | 営業品目     | 開札日   | 課所名    | _ |

※検索条件未入力の場合、 全件検索となります。

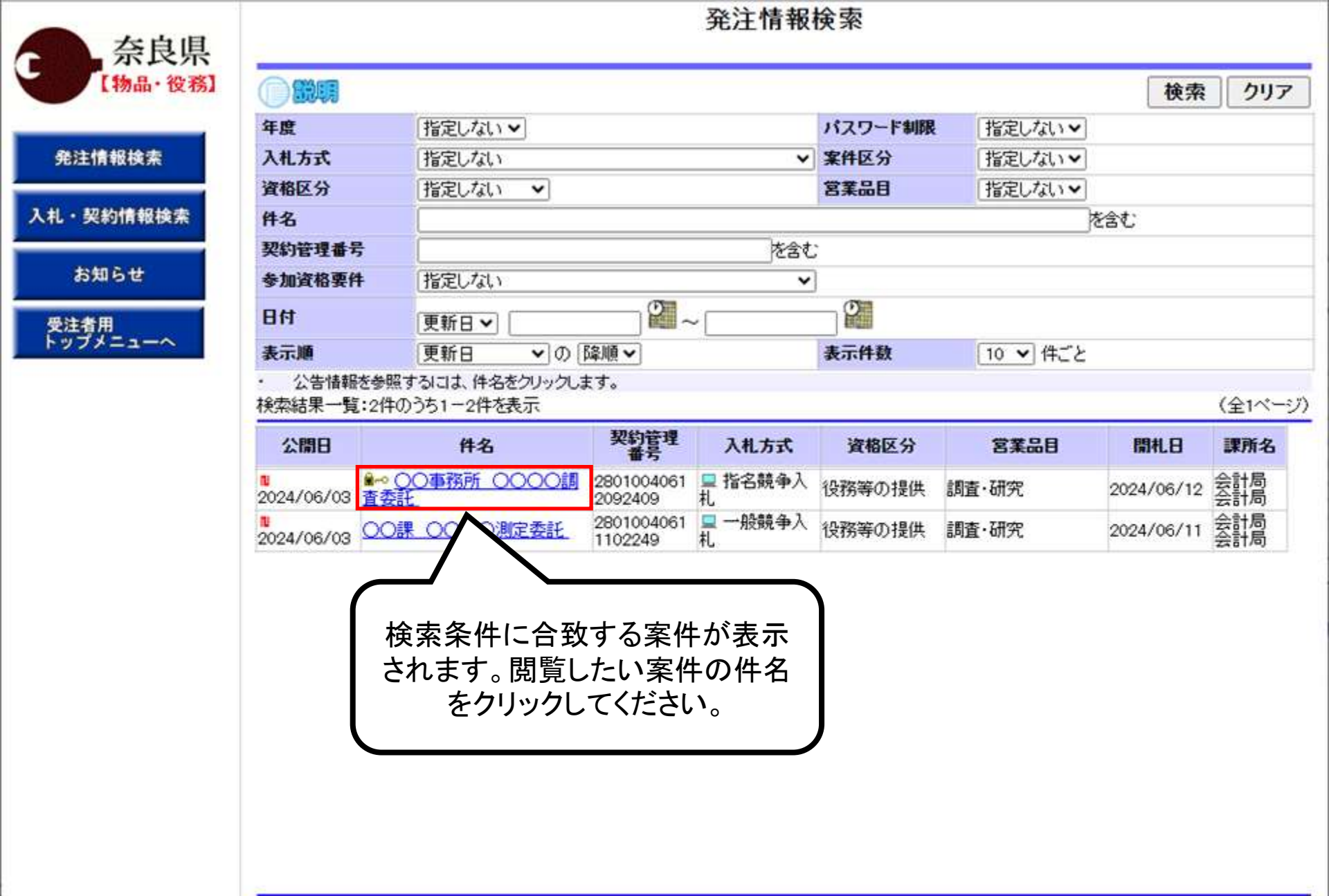

|                                             | 発注情報閲覧                                                                                                    |                    |                                   |  |  |  |  |  |
|---------------------------------------------|----------------------------------------------------------------------------------------------------|--------------------|-----------------------------------|--|--|--|--|--|
| 奈良県<br>[物品·後務]                              |                                                                                                    |                    | 戻る                                |  |  |  |  |  |
| ne <u>e s</u> e en se successi superandi se | 更新日:2024/06/12                                                                                                    |                    |                                   |  |  |  |  |  |
|                                             | 年度                                                                                                    | 2024年度             |                                   |  |  |  |  |  |
| 発注情報検索                                      | 件名                                                                                                    | ○○事務所 ○○○○調        | 査委託                               |  |  |  |  |  |
|                                             | 契約管理番号                                                                                                    | 28010040612092409  |                                   |  |  |  |  |  |
| 入札・契約情報検索                                   | 入札方式                                                                                                    | 指名競争入札             |                                   |  |  |  |  |  |
|                                             | 資格区分                                                                                                    | 役務等の提供             | 「み汁桂却閲覧」両両がキニャッキオ                 |  |  |  |  |  |
|                                             | 営業品目                                                                                                    | 調査・研究              | 「光注 旧 報 阅 見 」 回 山 い 衣 小 こ れ よ 9 。 |  |  |  |  |  |
| お知らせ                                        | 公開日                                                                                                    | 2024/06/03         | こちらから発注案件の情報を                     |  |  |  |  |  |
|                                             | 入札締切日時                                                                                                    | 2024/06/12 10:30   | 目をナフーレジズモナナ                       |  |  |  |  |  |
| 受注者用                                        | 開札日                                                                                                    | 2024/06/12         | 阅見9 ることか じざま 9                    |  |  |  |  |  |
| トップメニューへ                                    | 予定価格(税抜)                                                                                                    | *****              |                                   |  |  |  |  |  |
|                                             | 同等品申請                                                                                                    | 対象外                |                                   |  |  |  |  |  |
|                                             | 参加資格要件                                                                                                    | 営業種目Q4検査分析・調       | 1査業務で登録                           |  |  |  |  |  |
|                                             | その他要件等                                                                                                    |                    |                                   |  |  |  |  |  |
|                                             | 備考                                                                                                    |                    |                                   |  |  |  |  |  |
|                                             | 摘要                                                                                                    |                    |                                   |  |  |  |  |  |
|                                             | <b>課所名</b> 会計局 会計局                                                                                                    |                    |                                   |  |  |  |  |  |
|                                             | <u>λ札公告等ファイル1</u>                                                                                                    |                    |                                   |  |  |  |  |  |
|                                             | 入札公告等ファイル2                                                                                                    |                    |                                   |  |  |  |  |  |
|                                             | 入札公告等ファイル3                                                                                                    |                    |                                   |  |  |  |  |  |
|                                             | ※添付ファイルけ必ず「保友」が解れ                                                                                                    | 別、 炭ウシロードにた後に閉いて下: | <u> </u>                          |  |  |  |  |  |
|                                             | ※30×11ノアロルはない、14F10000、27フロードのと図に研究でもない。<br>  ※当案件の発注図書参グウンロードするには、「バスワードλ力」ボタン参押してログインルでください。                                                                                                    |                    |                                   |  |  |  |  |  |
|                                             |                                                                                                    |                    |                                   |  |  |  |  |  |
|                                             |                                                                                                    |                    |                                   |  |  |  |  |  |
|                                             | 八礼公古寺のノア1ルや 第注凶者                                                                                                    |                    |                                   |  |  |  |  |  |
|                                             | ※本案件は電子入札対象案件です。 ファイルをダウンロードするのに                                                                                                    |                    |                                   |  |  |  |  |  |
|                                             | 電子入札システムで本案件を操作する場                                                                                                    |                    |                                   |  |  |  |  |  |
|                                             | □ コンプロング コンプロング コング コンプロング コンプロング コンプロング コンプロング コンプロング コンプロング コンプロング コンプロング コンプロング コンプロング コンプロング コンプロング コンプロング コンプロング コンプロング コンプロング コンプロング コンプロング コンプロング コンプロング コンプロング コンプロング コンプロング コンプロング コンプロング コンプロング コンプロング コンプロング コンプロング コンプロング コンプロング コンプロング コンプン コンプン コンプン コンプン コンプン コンプン コンプン コン |                    |                                   |  |  |  |  |  |
|                                             |                                                                                                    | 「パスワードフ            | しカロボタンが表示され                       |  |  |  |  |  |
|                                             |                                                                                                    |                    |                                   |  |  |  |  |  |
|                                             |                                                                                                    | ますので               | でクリックします。                         |  |  |  |  |  |
|                                             |                                                                                                    |                    |                                   |  |  |  |  |  |
|                                             |                                                                                                    |                    |                                   |  |  |  |  |  |
|                                             |                                                                                                    |                    |                                   |  |  |  |  |  |
|                                             |                                                                                                    |                    |                                   |  |  |  |  |  |
|                                             |                                                                                                    |                    |                                   |  |  |  |  |  |
|                                             |                                                                                                    |                    |                                   |  |  |  |  |  |

C

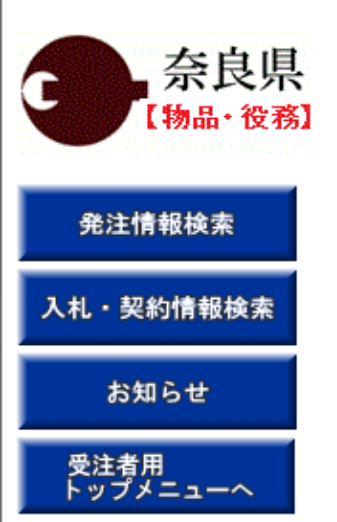

### 発注情報(制限あり)ログイン

|           | 業者番号、業者名称と案件バスワードを入力して下さい。 |
|-----------|----------------------------|
| 調達機関      | 奈良県                        |
| 案件名称      | ○○事務所 ○○○○調査委託             |
| 業者番号      | 半角英数字入力(9桁)                |
| 業者名 ★     |                            |
| 案件パスワード ★ | 半角英数字入力(最小6桁、最大20桁)        |
| 担当者名      | 全角20文字以内                   |
| 電話番号      | 半角(例:03-0000-0000)         |
| メールアドレス   |                            |
|           | ログイン クリア 戻る                |

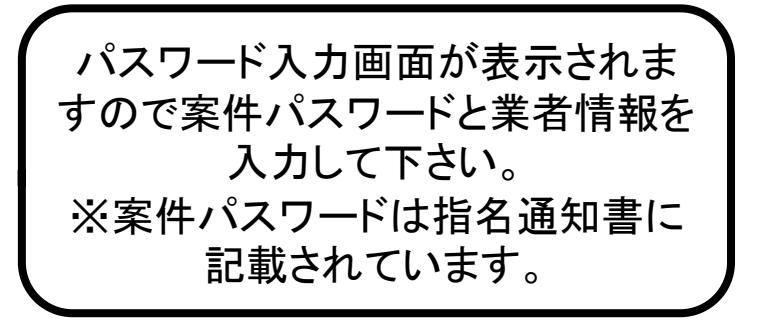

| 奈良県<br>[物品·役務]   |
|------------------|
| 発注情報検索           |
| 入札・契約情報検索        |
| お知らせ             |
| 受注者用<br>トップメニューへ |

### 発注情報(制限あり)ログイン

|           | 業者番号、業者名称と案件バスワードを入力して下さい。                  |
|-----------|---------------------------------------------|
| 調達機関      | 奈良県                                         |
| 案件名称      | ○○事務所 ○○○○調査委託                              |
| 業者番号      | 293000001 半角英数字入力(9桁)                       |
| 業者名 *     | (株)テスト商会01                                  |
| 案件パスワード * | 半角英数字入力(最小6桁、最大20桁)                         |
| 担当者名      | テスト 1太郎 全角20文字以内                            |
| 電話番号      | 03-0000-0000 半角(例:03-0000-0000)             |
| メールアドレス   | xxx@xxx.com 半角100文字以内                       |
|           | ログイン クリア 戻る<br>入力完了後、<br>「ログイン」ボタンをクリックします。 |

| - | 奈良県     |
|---|---------|
|   | 【物品・役務】 |

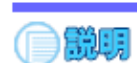

### 発注情報閲覧

戻る

#### 発注情報検索

入札・契約情報検索

お知らせ

受注者用 トップメニューへ

| 更新日:2024/06/12 |                    |                     |
|----------------|--------------------|---------------------|
| 年度             | 2024年度             |                     |
| 件名             | ○○事務所 ○○○○調        | 査委託                 |
| 契約管理番号         | 28010040612092409  |                     |
| 入札方式           | 指名競争入札             |                     |
| 資格区分           | 役務等の提供             |                     |
| 営業品目           | 調査·研究              |                     |
| 公開日            | 2024/06/03         |                     |
| 入札締切日時         | 2024/06/12 10:30   |                     |
| 開札日            | 2024/06/12         |                     |
| 予定価格(税抜)       | *****              |                     |
| 同等品申請          | 対象外                |                     |
| 参加資格要件         | 営業種目Q4検査分析・調       | 査業務で登録              |
| その他要件等         |                    |                     |
| 備考             |                    |                     |
| 摘要             |                    | パフロード認証に成功すれば       |
| 課所名            | 会計局 会計局            | ハハリート認証に収切りれば       |
| 入札公告等ファイル1     |                    | ▲ 入札公告等のファイルや発注図書 ▲ |
| 入札公告等ファイル2     |                    |                     |
| 入札公告等ファイル3     |                    | ノアイルが衣示されます。        |
| 양산 <u>리</u> 표  |                    | ✓ ダウンロードする場合にはファイル  |
| <b>光汪図書</b>    |                    |                     |
| 発注図書ファイル1      | <u>01 人札公告.pdf</u> | るをクリックします。 し        |
| 発注図書ファイル2      | 02 人札説明書.pdf       |                     |
| 発注図書ファイル3      | <u>03 仕様書,pdf</u>  |                     |
| 発注図書ファイル4      | <u>05 内訳書.xls</u>  |                     |

※添付ファイルは必ず「保存」を選択し、ダウンロードした後に開いて下さい。

※本案件は電子入札対象案件です。 電子入札システムで本案件を操作する場合は「電子入札システムへ」ボタンを押してログインしてください。

電子入札システムへ

| 쀁 入札情報公開システム - 職場 -  | Microsoft Edge                                                              |                                                         |                              | $\overline{1}$ | – o ×                   |
|----------------------|-----------------------------------------------------------------------------|---------------------------------------------------------|------------------------------|----------------|-------------------------|
| https://www.epi-clou | d.fwd.ne.jp/koukai/do/KK000Sho                                              | wAction                                                 | ダウンロード                       | E a 🕺          | <i>₽</i> A <sup>N</sup> |
| 奈良県<br>[物品· 役務]      |                                                                             |                                                         | 05_内訳書.xls<br><u>2ァイルを開く</u> | <b>亡</b> ①     | 戻る                      |
|                      | 更新日:2024/06/12                                                              | _                                                       | 03_仕様音.pdf<br>ファイルを開く        |                |                         |
| 発注情報検索               | 年度<br>件名<br>契約管理番号                                                          | 2024年度<br>〇〇事務所<br>28010040612                          | 02_入札説明書.pdf<br>ファイルを開く      |                |                         |
| 入札・契約情報検索            | 入札方式<br>資格区分<br>営業品目                                                        | <mark>指名競争入札</mark><br>役務等の提供<br>調査・研究                  | O1_入礼公告.pdf <u>ファイルを開く</u>   | ファイルを確認して      | 」後、                     |
| お知らせ                 | 公開日<br>入札締切日時<br>問札日                                                        | 2024/06/03<br>2024/06/12 1<br>2024/06/12                | 0:30                         |                |                         |
| 受注有用<br>トップメニューへ     | 南北口<br>予定価格(税抜)<br>同等品申請                                                    | 2024/00/12<br>*******<br>対象外                            |                              |                |                         |
|                      | 参加資格要件<br>その他要件等<br>備考                                                      | 営業種目Q4秒                                                 | 達分析・調査業務で登録<br>              |                |                         |
|                      | 摘要<br>課所名                                                                   | 会計局 会計局                                                 | <u>ار</u>                    |                |                         |
|                      | 入札公告等ファイル1<br>入札公告等ファイル2<br>入札公告等ファイル3                                      |                                                         |                              |                |                         |
|                      | 発注図書                                                                        |                                                         |                              |                |                         |
|                      | 発注図書ファイル1<br>発注図書ファイル2                                                      | <u>01 入札公告.p</u><br>02 入札説明書                            | df<br>E.pdf                  |                |                         |
|                      | <ul> <li>発注図書ファイル3</li> <li>発注図書ファイル4</li> <li>※添付ファイルは、必ず「保存」を選</li> </ul> | <u>03 11様書.pdf</u><br><u>05 内訳書.xls</u><br>択し、ダウンロードした後 | こ聞いて下さい。                     |                |                         |
|                      | ※本案件は電子入札対象案件で<br>電子入札システムで本案件を操                                            | す。<br>またであ場合は「電子入札:                                     | システムへ」ボタンを押して口               | 1ダインしてください。    |                         |

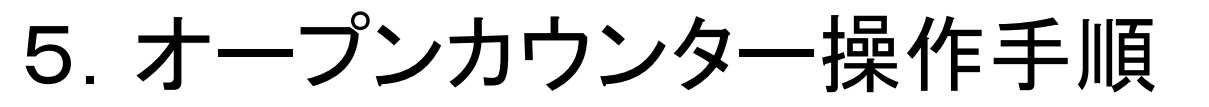

オープンカウンター業務フロー

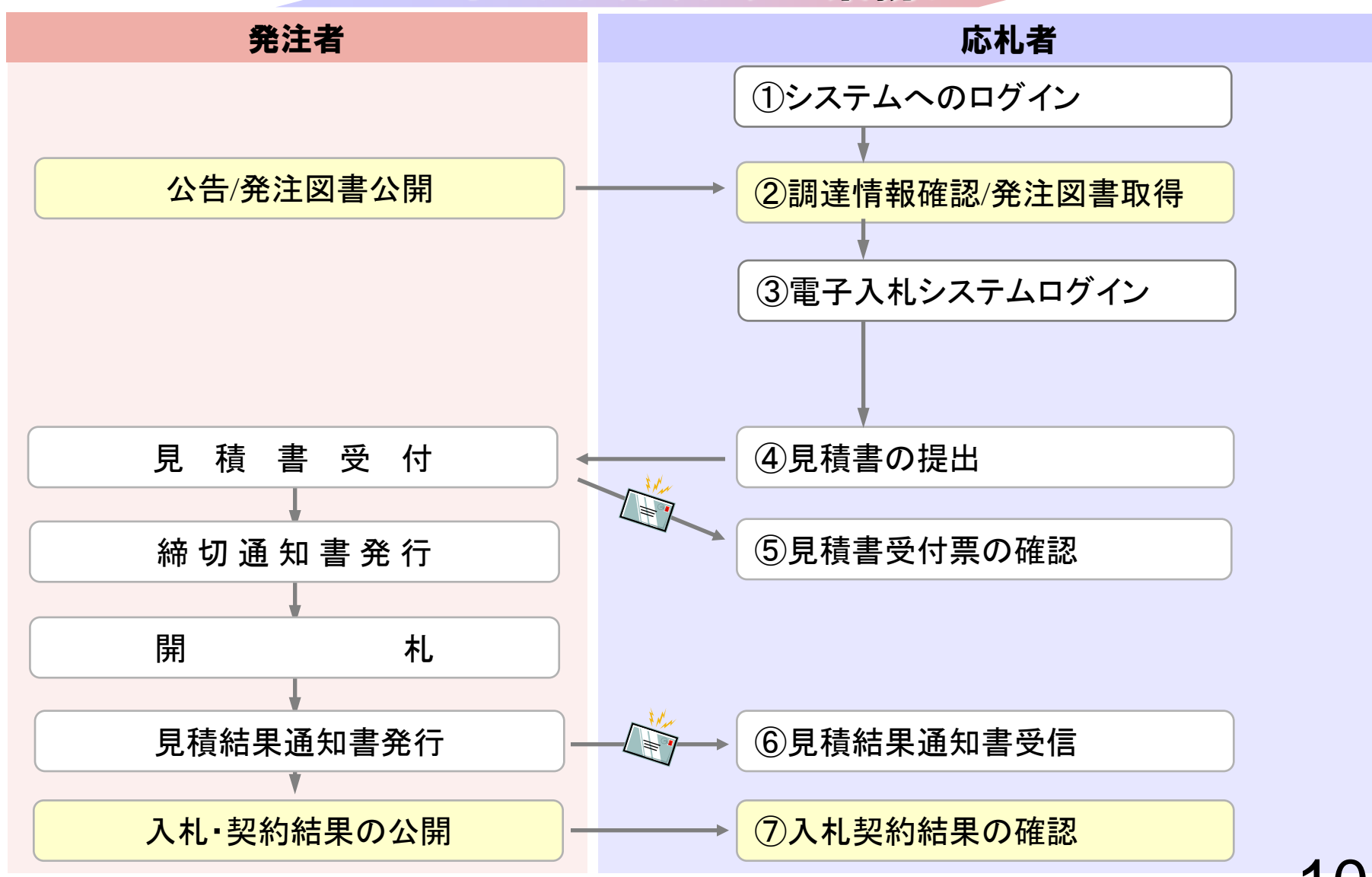

以下の操作は「一般競争入札」と同様のため、 割愛しております。

①システムへのログイン(P.33~P.39)
 ②調達情報確認/発注図書取得(P.33~P.39)
 ③電子入札システムログイン(P.41~P.47)
 ⑦入札契約結果の確認(P.82~P.87)

# ④見積書の提出

2024年06月12日 09時52分

説明要求

檢証機能

CALS/EC 電子入札システム

B

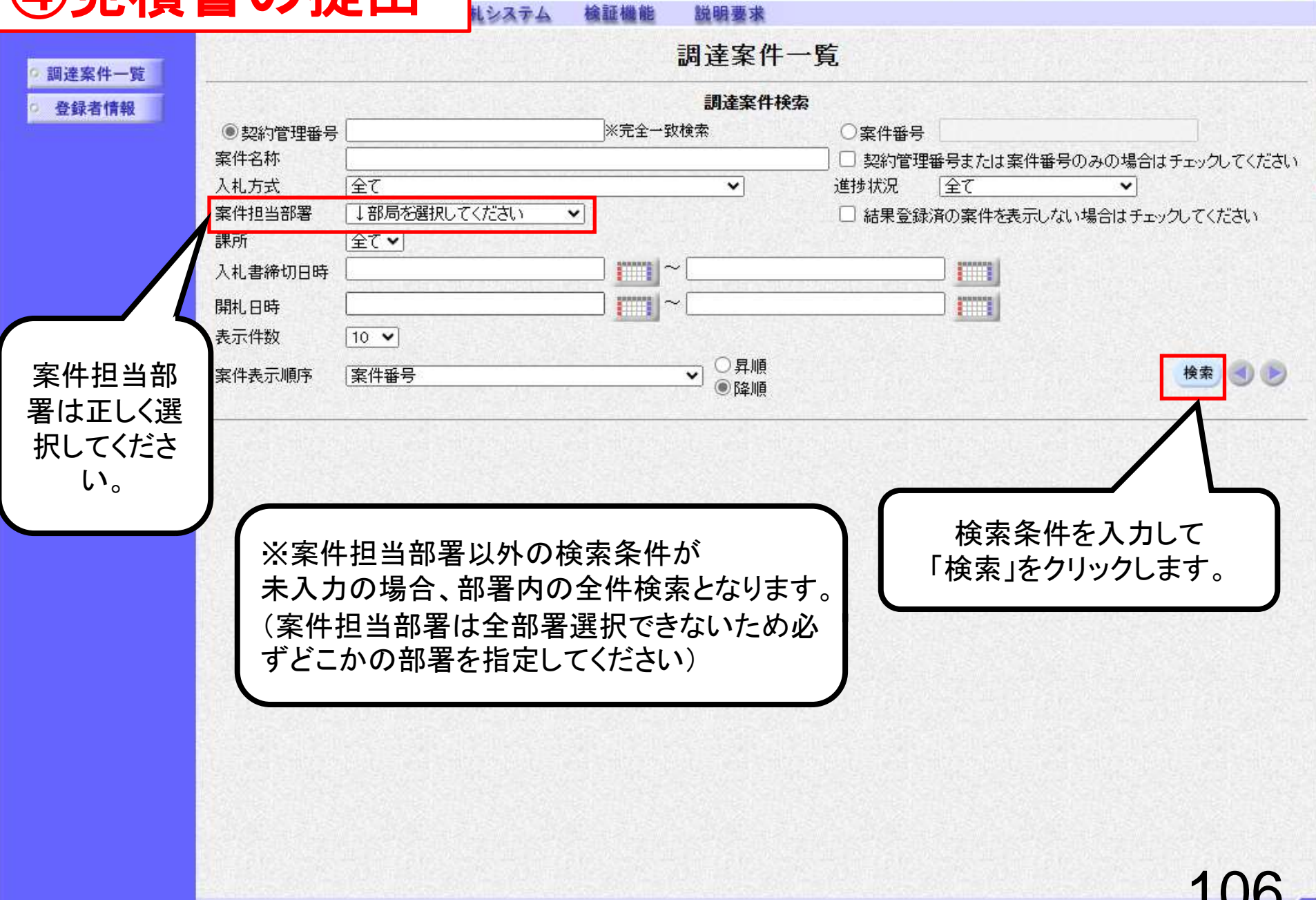

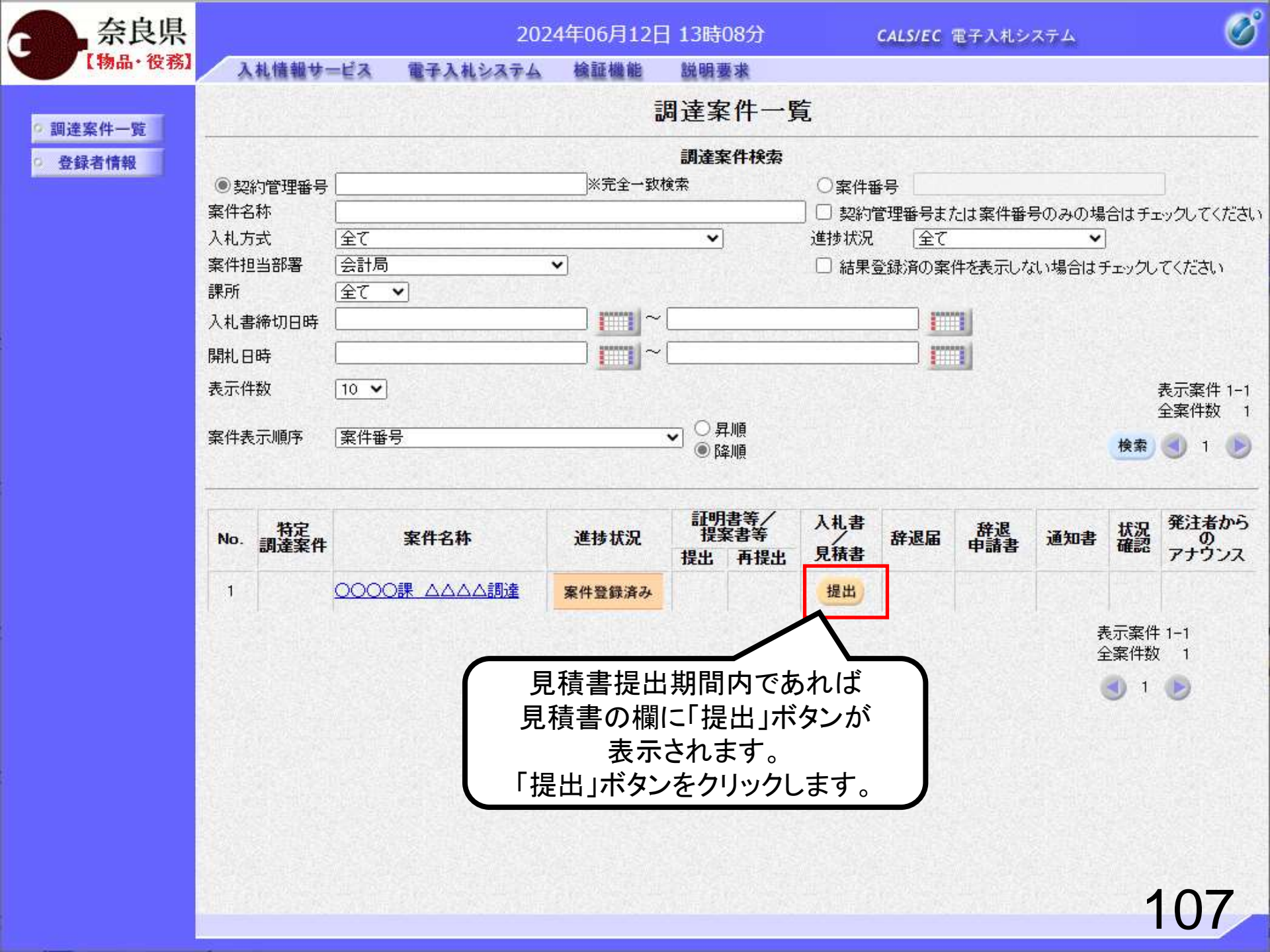

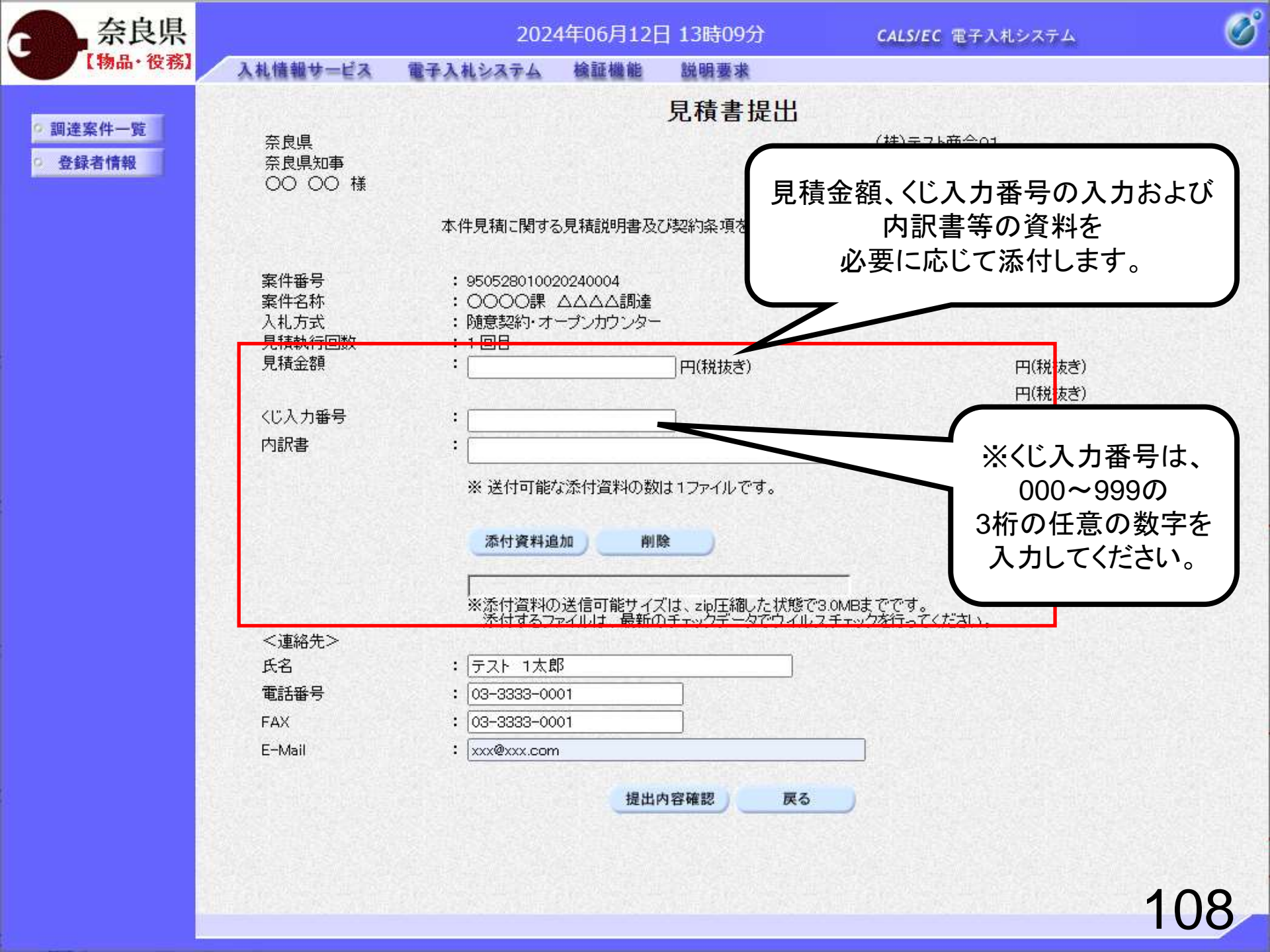

| 奈良県                                       |                                                         | 2024年0                                                                                                    | 6月12日 13時13分                                                                           | <b>CALS/EC</b> 電子入札システム                            | ø                                   |
|-------------------------------------------|---------------------------------------------------------|----------------------------------------------------------------------------------------------------|----------------------------------------------------------------------------------------|----------------------------------------------------|-------------------------------------|
| 【物品・役務】                                   | 入札情報サービス                                                | 電子入札システム 檢                                                                                                    | 証機能 説明要求                                                                               | the subject operator is a first which have set T a |                                     |
| <ul> <li>回達案件一覧</li> <li>登録者情報</li> </ul> | 奈良県<br>奈良県知事<br>〇〇 〇〇 様                                 |                                                                                                    | 見積書提出                                                                                  | (株)テスト商会01<br>テスト 1太郎                              |                                     |
|                                           |                                                         | 本件見積に関する見積                                                                                                    | 説明書及び契約条項を熟知して言                                                                        | 記の金額により見積いたします。                                    |                                     |
|                                           | 案件番号<br>案件名称<br>入札方式<br>見積執行回数<br>見積金額<br>くじ入力番号<br>内訳書 | : 950528010020240<br>: ○○○○課 △△<br>: 随意契約・オーブン<br>: 1回目<br>:<br>:<br>:<br>:<br>:<br>:<br>:<br>:<br>:<br>:<br>:<br>:<br>:<br>:<br>:<br>:<br>:<br>:<br>: | 0004<br>△△調達<br>小ウンター<br>987654 円(税抜ぎ)<br>634<br>指資料の数は1ファイルです。<br>削除                  | 987,654 円(税抜ぎ)<br>98万7654 円(税抜ぎ)<br>参照<br>参照       | ふ付は<br>ボタンを<br>します。<br>アイルも<br>能です。 |
|                                           | <連絡先><br>氏名<br>電話番号<br>FAX<br>E-Mail                    | * 添け資料の法信<br>添付するファイル<br>: テスト 1太郎<br>: 03-3333-0001<br>: 03-3333-0001<br>: xxx@xxx.com                                                                | <ul> <li>町能ワイスは、zipi±440/c4A8(</li> <li>は、最新のチェックデータでウイル</li> <li>提出内容確認 戻る</li> </ul> |                                                    |                                     |
|                                           |                                                         |                                                                                                    |                                                                                        |                                                    | 109                                 |

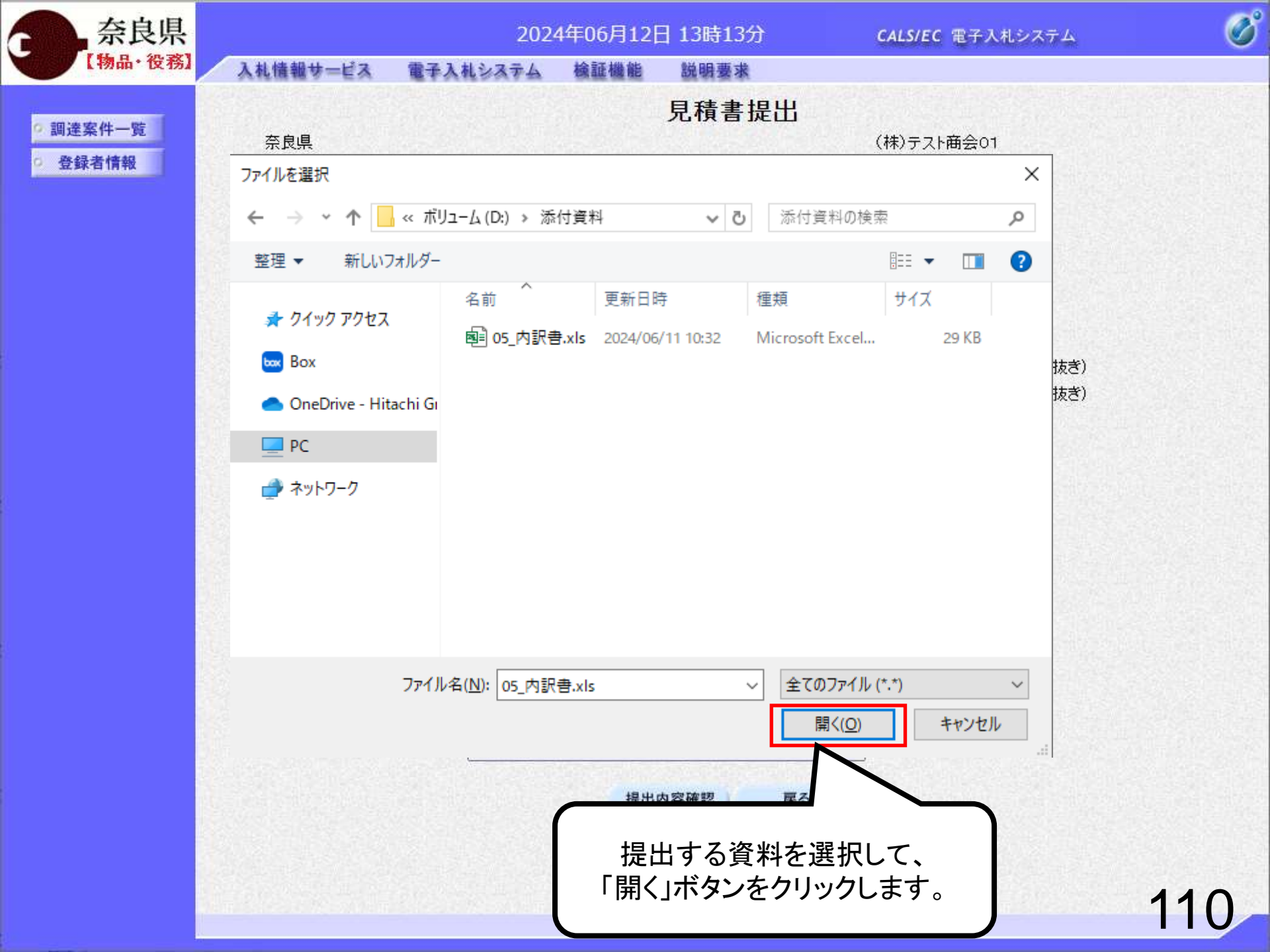

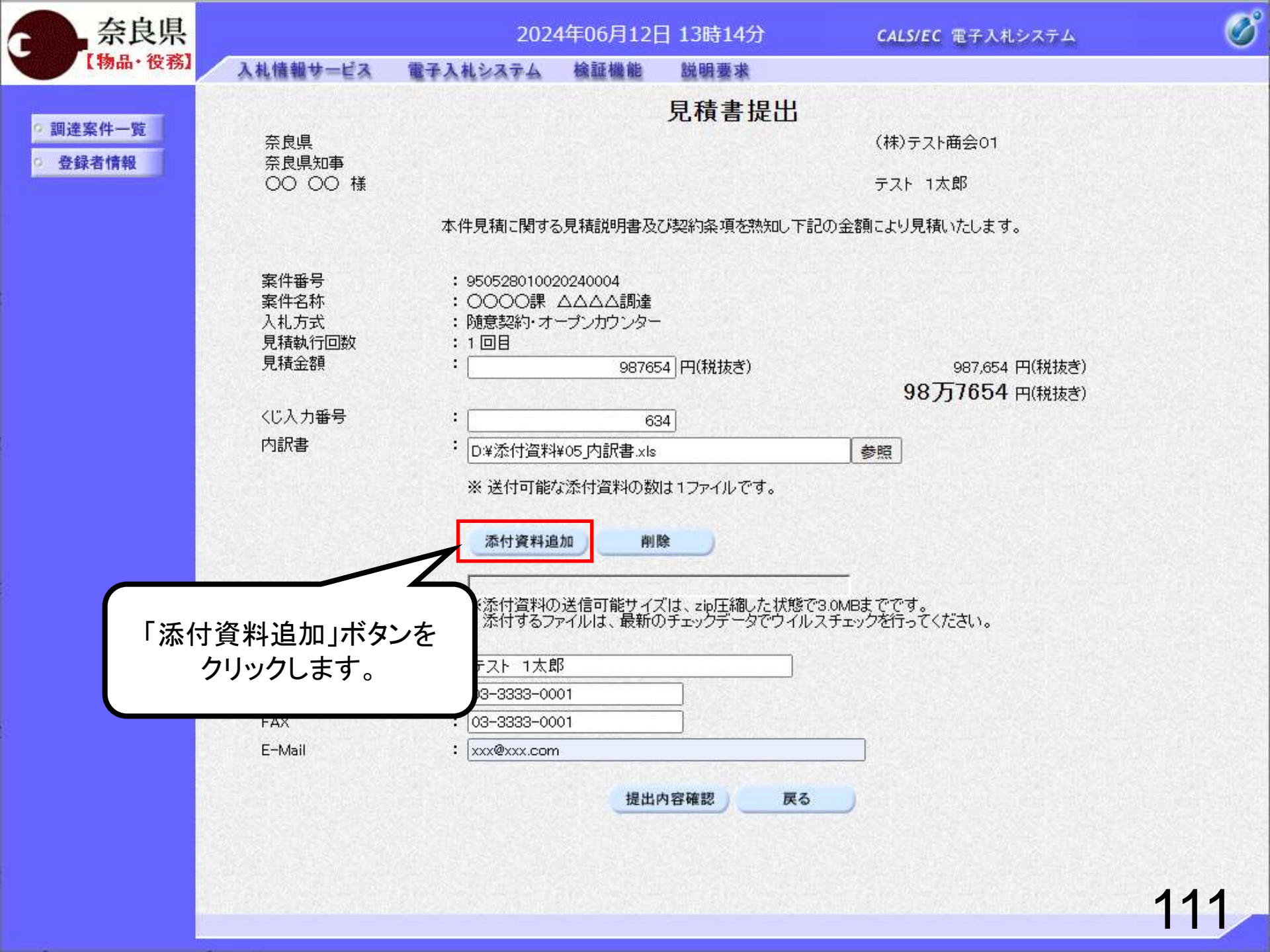

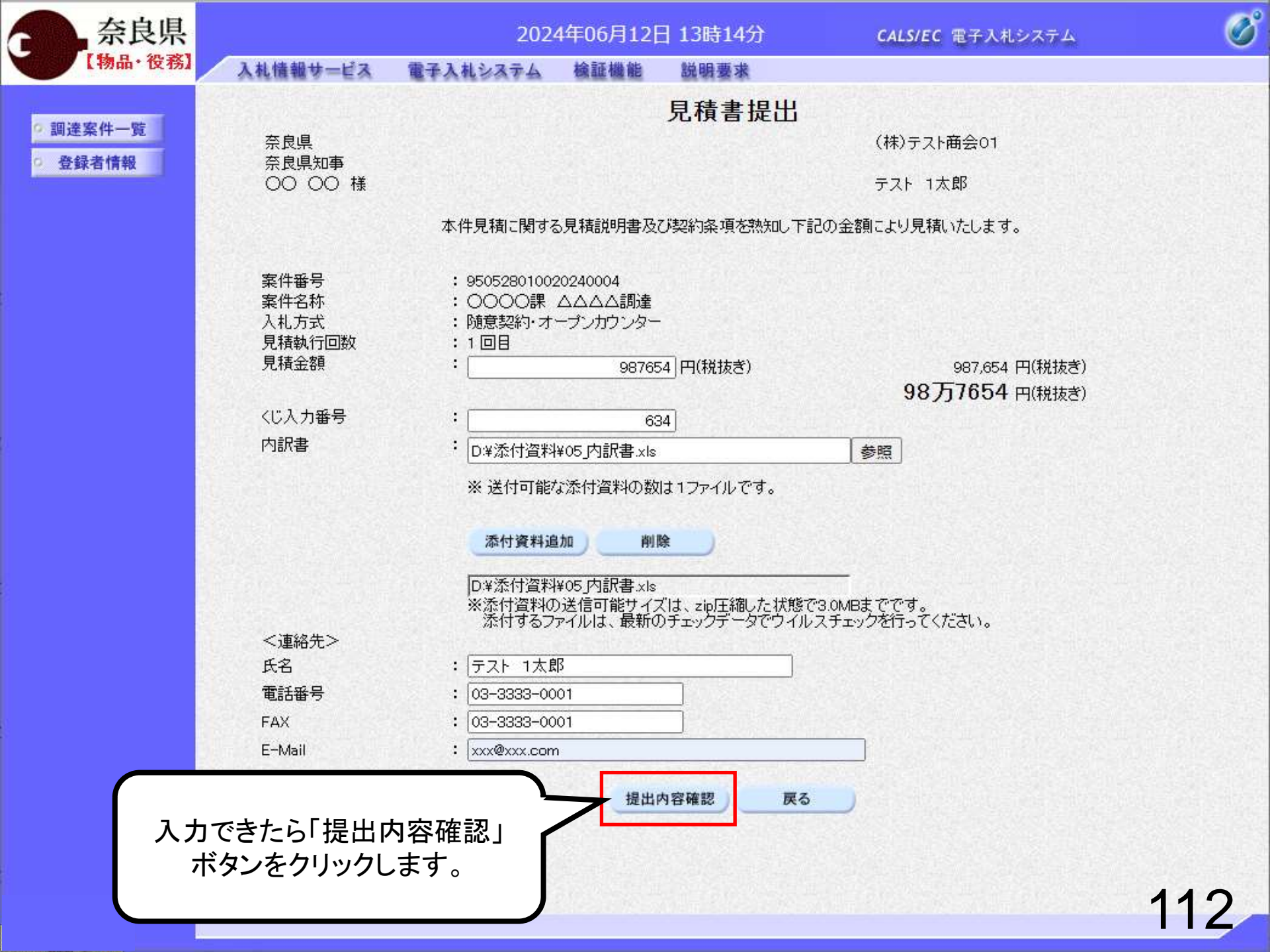

| - | <b>上</b> 奈良県 |
|---|--------------|
| 4 | 【物品·役務】      |

調達案件一覧

登録者情報

#### 2024年06月12日 13時14分

檢証機能

Ø

### 見積書提出内容確認

説明要求

(株)テスト商会01

奈良県知事 00 00 様

入札情報サービス

奈良県

テスト 1太郎

本件見積に関する見積説明書及び契約条項を熟知し下記の金額により見積いたします。

| 案件番号         | : 950528010020240004 |   |
|--------------|----------------------|---|
| 案件名称         | : 0000課 ムムム調達        |   |
| 入札方式         | : 随意契約・オーブンカウンター     |   |
| 見積執行回数       | : 108                |   |
| 見積金額         | : 987,654 円(税抜き)     |   |
|              | (98万7654円(税抜き))      | ) |
| くじ入力番号       | : 634                |   |
| 内訳書<br><連絡先> | : D¥添付資料¥05」内訳書xks   |   |
| 氏名           | : テスト 1太郎            |   |
| 電話番号         | : 03-3333-0001       |   |
| FAX          | : 03-3333-0001       |   |
| E-Mail       | : xxx@xxx.com        |   |
|              |                      |   |

電子入札システム

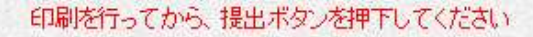

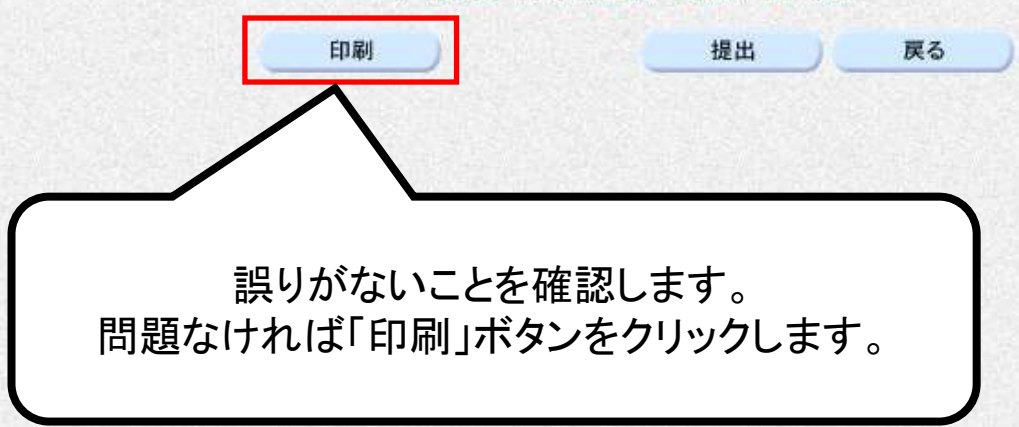

#### 見積書提出内容確認

(株)テスト商会01

テスト 1太郎

本件見積に関する見積説明書及び契約条項を熟知し下記の金額により見積いたします。

案件番号 案件名称 入札方式 見積執行回数 見積金額

奈良県

奈良県知事 〇〇 〇〇 様

<じ入力番号 内訳書 <連絡先> 氏名 電話番号 FAX E-Mail

- : 950528010020240004
- : 0000課 ムムムム調達
- : 随意契約・オープンカウンター
- : 1回目
- : 987,654 円(税抜き)
- (98万7654 円(税抜き))
- : 634
- : D:¥添付資料¥05\_内訳書.×ks
- : テスト 1太郎
- : 03-3333-0001
- : 03-3333-0001
- : xxx@xxx.com

見積書提出後は見積金額の修正や 確認はできませんので印刷しておくよう にしてください。

| 6 | 奈良県     |
|---|---------|
| 4 | 【物品・役務】 |

調達案件一覧

登録者情報

#### 2024年06月12日 13時14分

檢証機能

Ø

11

| 見積書提出内容確 | 認 |
|----------|---|
|----------|---|

説明要求

(株)テスト商会01

奈良県知事 00 00 様

入札情報サービス

奈良県

テスト 1太郎

本件見積に関する見積説明書及び契約条項を熟知し下記の金額により見積いたします。

| 案件番号         | : 950528010020240004 |
|--------------|----------------------|
| 案件名称         | : 0000課 ムムム調達        |
| 入札方式         | : 随意契約・オープンカウンター     |
| 見積執行回数       | : 108                |
| 見積金額         | 987,654 円(税抜き)       |
|              | : (98万7654円(税抜き))    |
| くじ入力番号       | : 634                |
| 内訳書<br><連絡先> | : D.¥添付資料¥05」内訳書.xls |
| 氏名           | : テスト 1太郎            |
| 電話番号         | : 03-3333-0001       |
| FAX          | : 03-3333-0001       |
| E-Mail       | : xxx@xxx.com        |
|              |                      |

電子入札システム

#### 印刷を行ってから、提出ボタンを押下してください

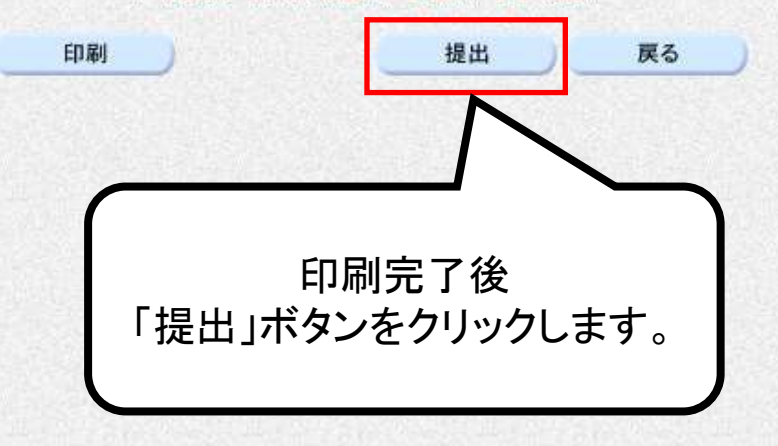

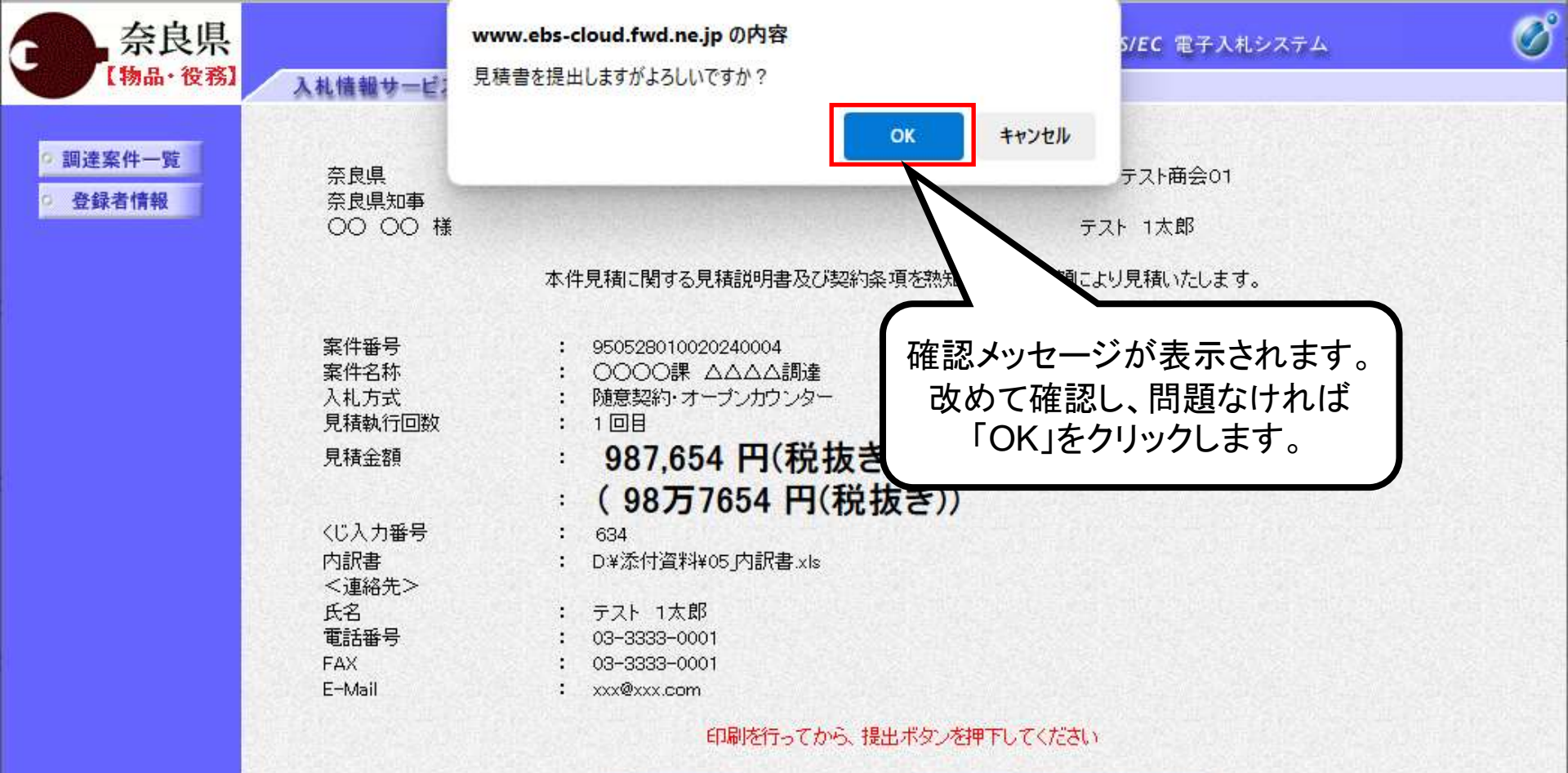

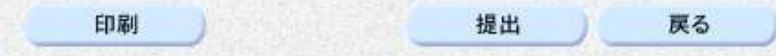

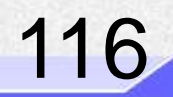

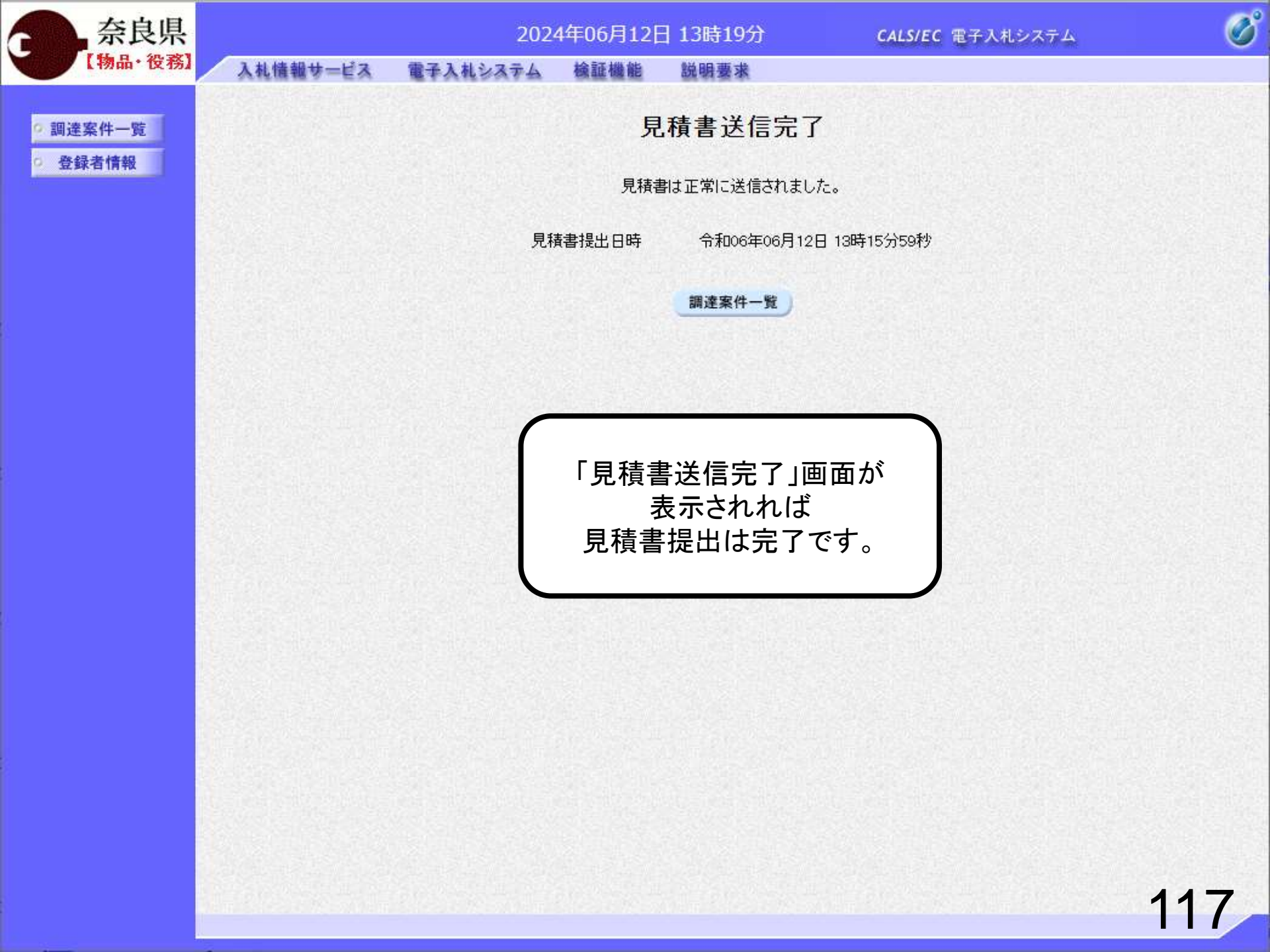

# ⑤見積書受付票の確認

月12日 13時45分

説明要求

貴能

**CALS/EC** 電子入札システム

Ø

調達案件一覧

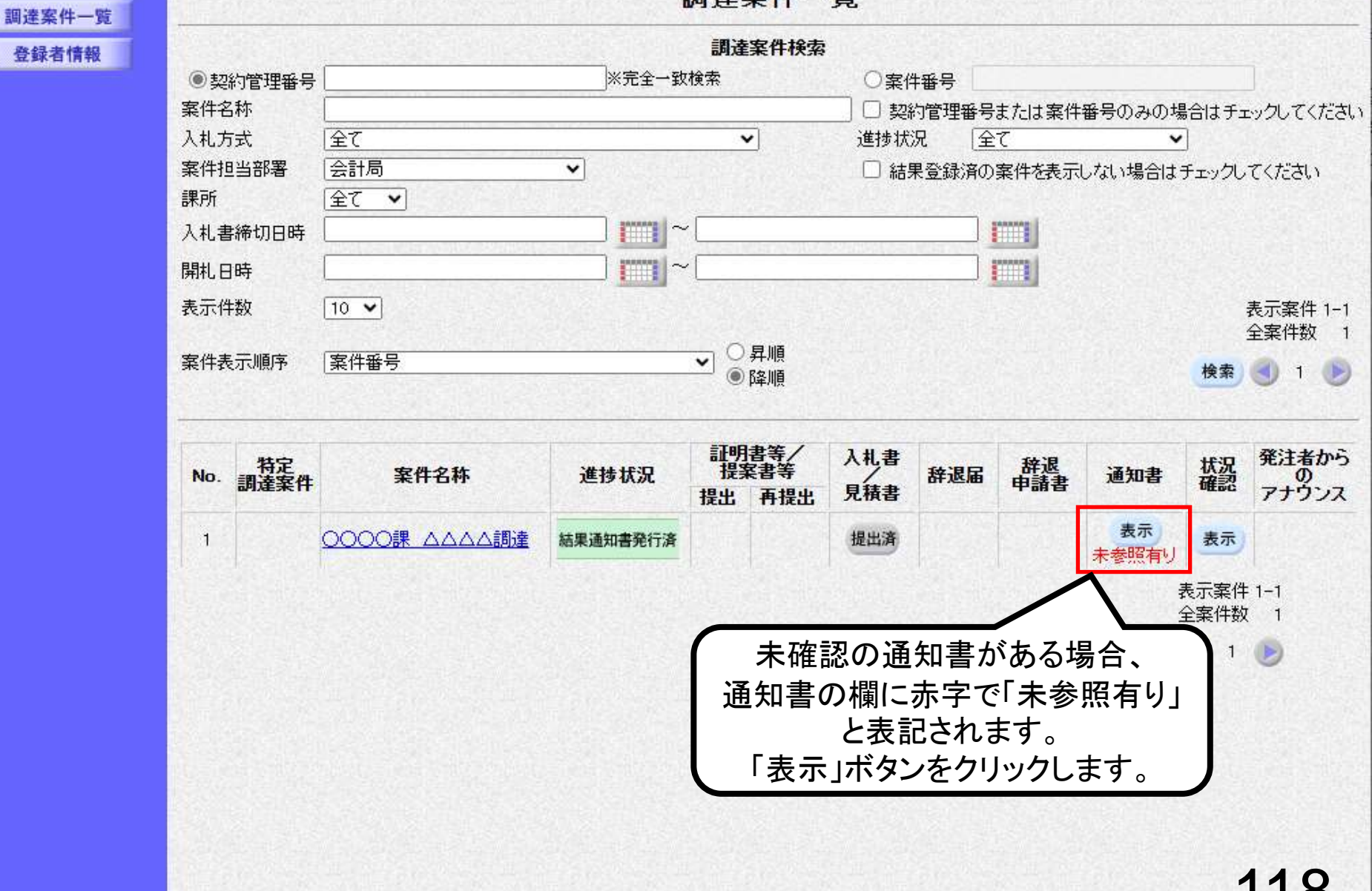

| 奈良県      |          | 202                     | 24年06月12日 13時20 | 分 CALS/EC 電子入          | 札システム                                           | Ø  |
|----------|----------|-------------------------|-----------------|------------------------|-------------------------------------------------|----|
| 【物品・役務】  | 入札情報サービス | 電子入札システム                | 検証機能 說明要求       |                        |                                                 |    |
| 9 調達案件一覧 |          |                         | 通知書-            | ─覧                     |                                                 |    |
| © 登録者情報  | 執行回数     | 通知                      | 書名              | 通知書発行日付                | 通知書確認                                           |    |
|          | 1        | 見積書受付票                  |                 | 令和06年06月12日 (水) 13時16分 | 未参照                                             |    |
|          |          | $\overline{\mathbf{A}}$ |                 |                        |                                                 |    |
|          |          |                         | 戻る              |                        |                                                 |    |
| C        |          |                         |                 |                        |                                                 |    |
|          | 「日珪聿巠什覀」 | たわけいわし 士:               | <del>t</del>    |                        |                                                 |    |
|          | 「兄俱香文竹示」 | そうりううしょう                | 9 0             |                        |                                                 |    |
|          |          |                         |                 |                        |                                                 |    |
|          |          |                         |                 |                        |                                                 |    |
|          |          |                         |                 |                        |                                                 |    |
|          |          |                         |                 |                        |                                                 |    |
|          |          |                         |                 |                        |                                                 |    |
|          |          |                         |                 |                        |                                                 |    |
|          |          |                         |                 |                        |                                                 |    |
|          |          |                         |                 |                        |                                                 |    |
|          |          |                         |                 |                        |                                                 |    |
|          |          |                         |                 |                        |                                                 |    |
|          |          |                         |                 |                        |                                                 | 10 |
|          |          |                         |                 |                        | P CANADA SA SA SA SA SA SA SA SA SA SA SA SA SA | 19 |

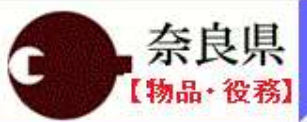

2024年06月12日 13時20分

Ø

#### 入札情報サービス 電子入札システム 検証機能

説明要求

### 調達案件一覧 登録者情報

### 見積書受付票

(株)テスト商会01

テスト 1太郎 様

奈良県 奈良県知事 00 00

下記の案件について下記の日時に見積書を受領しました。

51

| 案件番号    | 950528010020240004           |
|---------|------------------------------|
| 案件名称    | ○○○○課 △△△△調達                 |
| 見積執行回数  | 108                          |
| 受領番号    | 9505280100202400043101010001 |
| 見積書提出日時 | 令和06年06月12日 13時15分59秒        |
| 受付日時    | 令和06年06月12日 13時16分14秒        |
| くじ入力番号  | 634                          |
| 乱数      | 755                          |
| くじ番号    | 389                          |
|         |                              |

※電子くじの応礼順序は見積書提出日時を使用します。

印刷 戻る

# ⑥見積結果通知書受信

目12日 13時45分 説明要求

農能

CALS/EC 電子入札システム

Ő

調達案件一覧

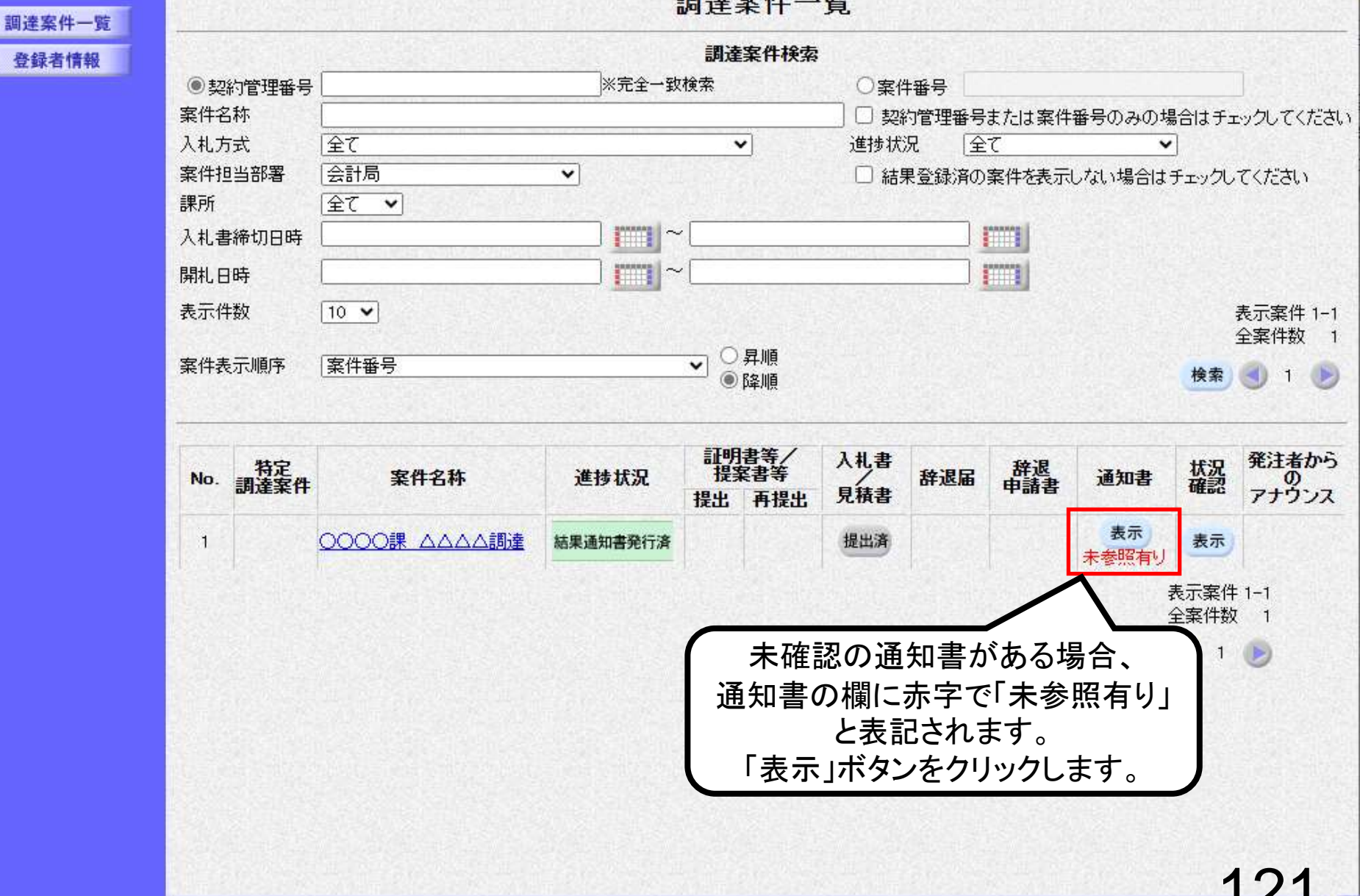

| 奈良県      |           | 2024     | 4年06月12日 13時46分 | <b>CALS/EC</b> 電子入札シ   | ステム   | Ø |
|----------|-----------|----------|-----------------|------------------------|-------|---|
| 【物品・役務】  | 入札情報サービス  | 電子入札システム | 検証機能 説明要求       |                        |       |   |
| 2 調達案件一覧 |           |          | 通知書一            | 覽                      |       |   |
| ○ 登録者情報  | 執行回数      | 通知       | 書名              | 通知書発行日付                | 通知書確認 |   |
|          |           | 見積結果通知書  |                 | 令和06年06月12日(水)13時37分   | 未参照   |   |
|          | 1         | 見積締切通    |                 | 令和06年06月12日 (水) 13時31分 | 未参照   |   |
|          |           | 見積書      |                 | 令和06年06月12日 (水) 13時16分 | 参照済   |   |
|          | 1.積結果通知書. | 」をクリックしま | ₹ <b>7</b> .    |                        | 122   |   |

| A | 奈良県     |
|---|---------|
| 4 | 【物品・役務】 |

調達案件一覧 登録者情報 2024年06月12日 13時46分

入札情報サービス 電子入札システム 検証機能 説明要求

### 見積結果通知書

(株)テスト商会01

テスト 1太郎 様

奈良県 奈良県知事 〇〇 〇〇

下記のとおり決定しましたので通知いたします。

51

| 案件番号  | 950528010020240004   |
|-------|----------------------|
| 案件名称  | ○○○○課 △△△△調達         |
| 入札方式  | 随意契約・オープンカウンター       |
| 開封日時  | 令和06年06月12日(水)13時36分 |
| 落札業者名 | (株)テスト商会01           |
| 落札金額  | 987,654 円(税抜き)       |
|       | 1,086,419円(税込み)      |
| 備考    |                      |

印刷 戻る

2

Ø

# 6. オープンカウンター(複数品目・単価契約)操作手順

オープンカウンター(複数品目・単価契約)業務フロー

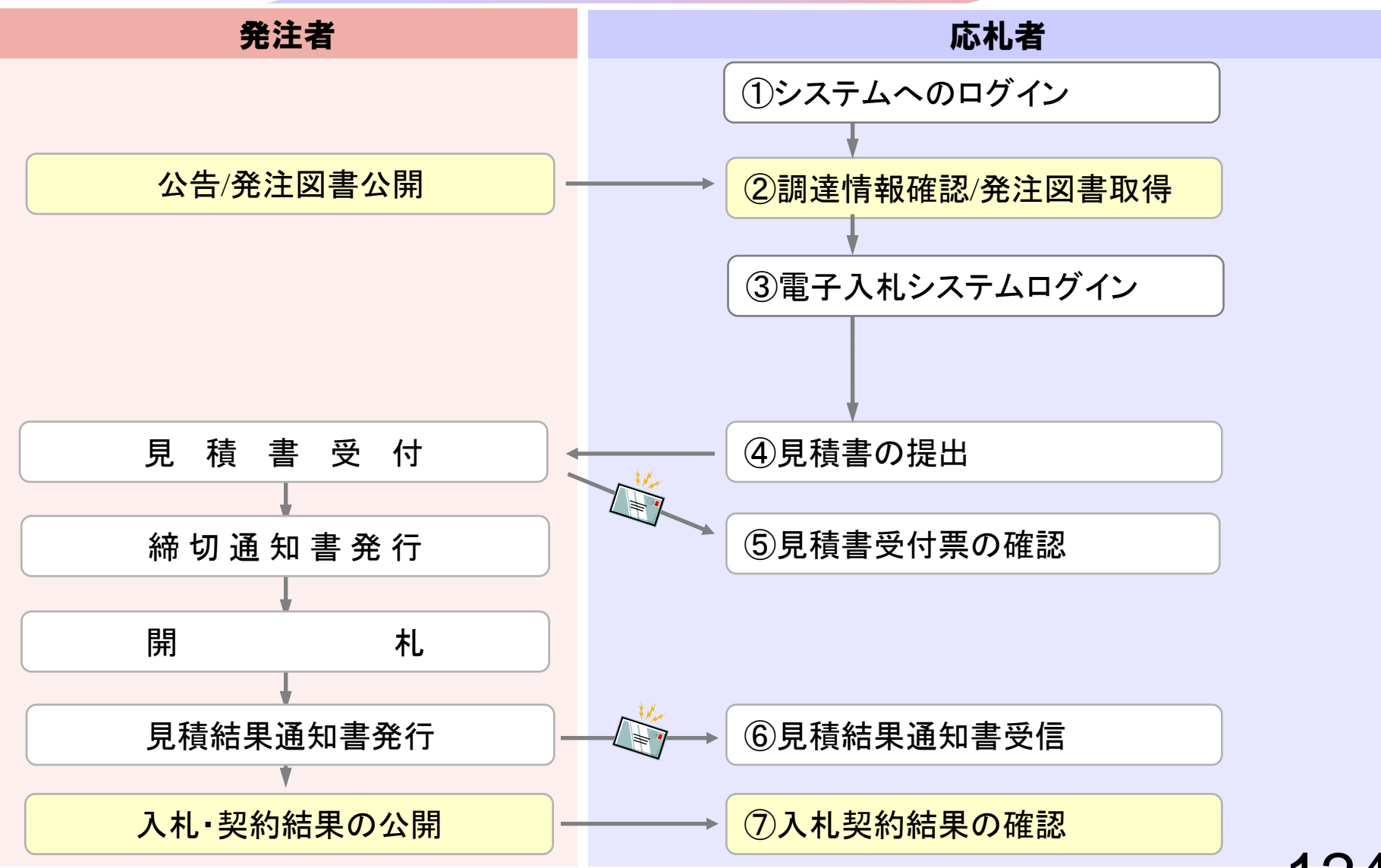

以下の操作は「一般競争入札」「オープンカウン ター」と同様のため、割愛しております。 ①システムへのログイン(P.33~P.39) ②調達情報確認/発注図書取得(P.33~P.39) ⑤見積書受付票の確認(P.118~P.120)

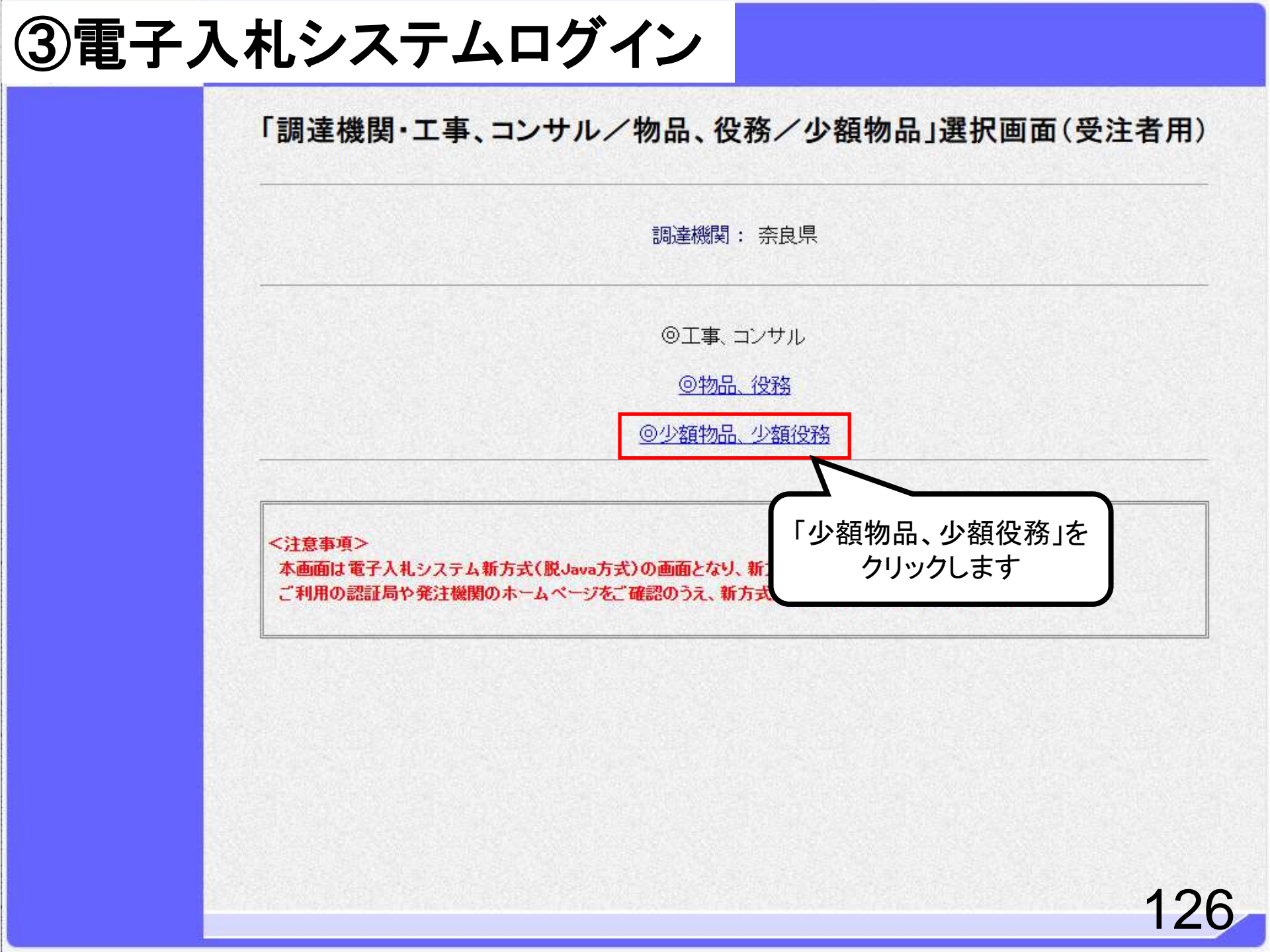

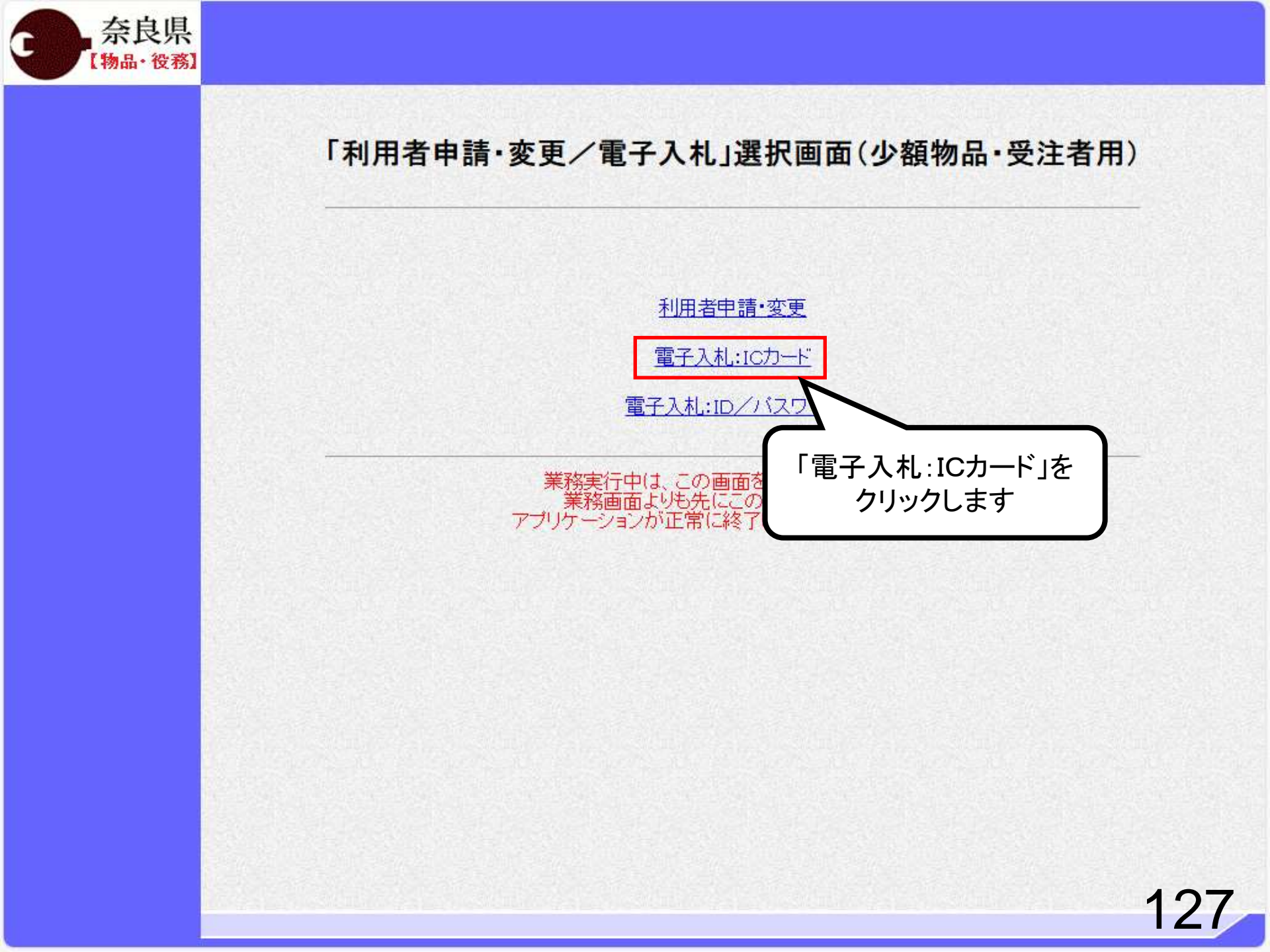

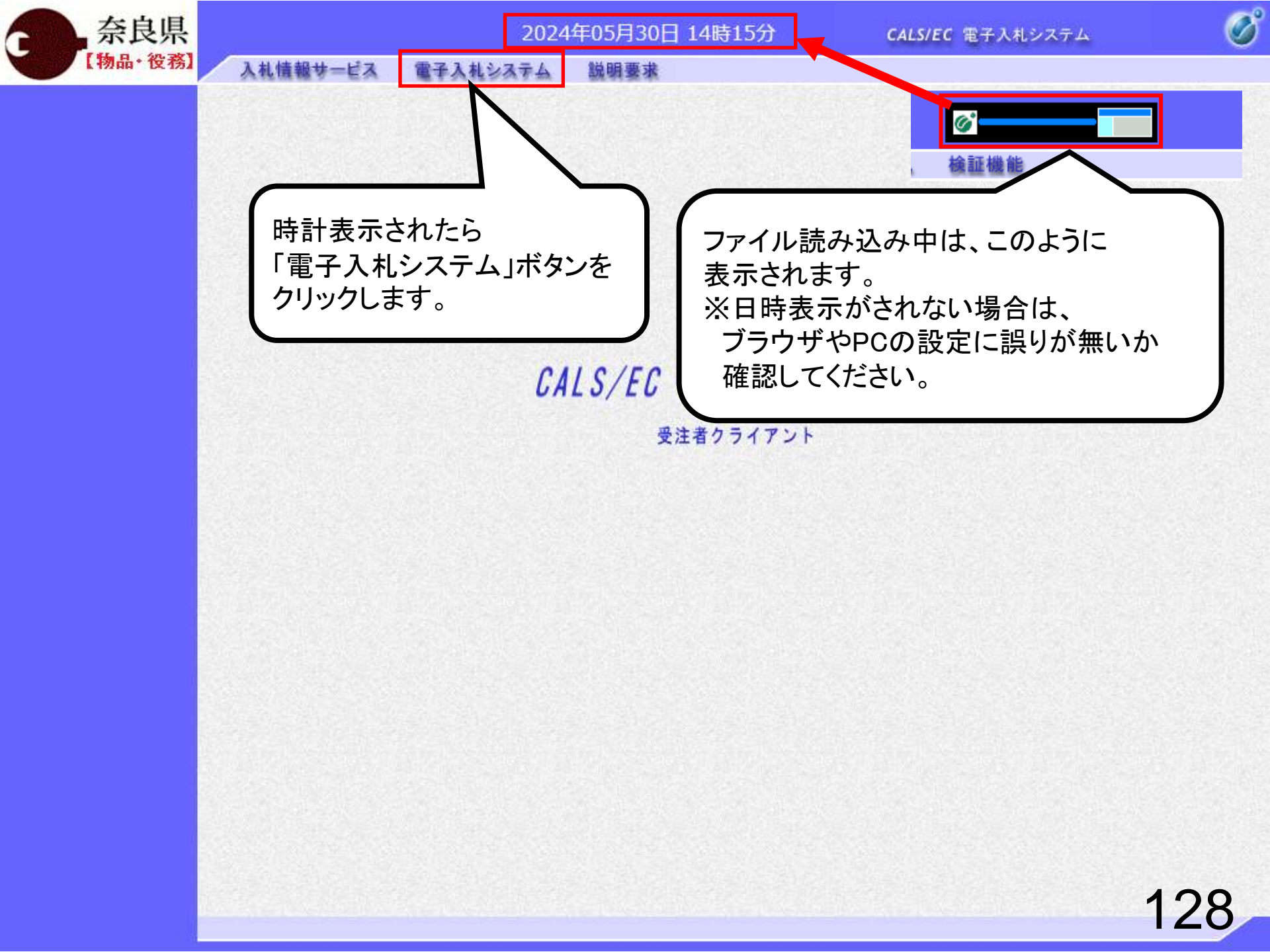

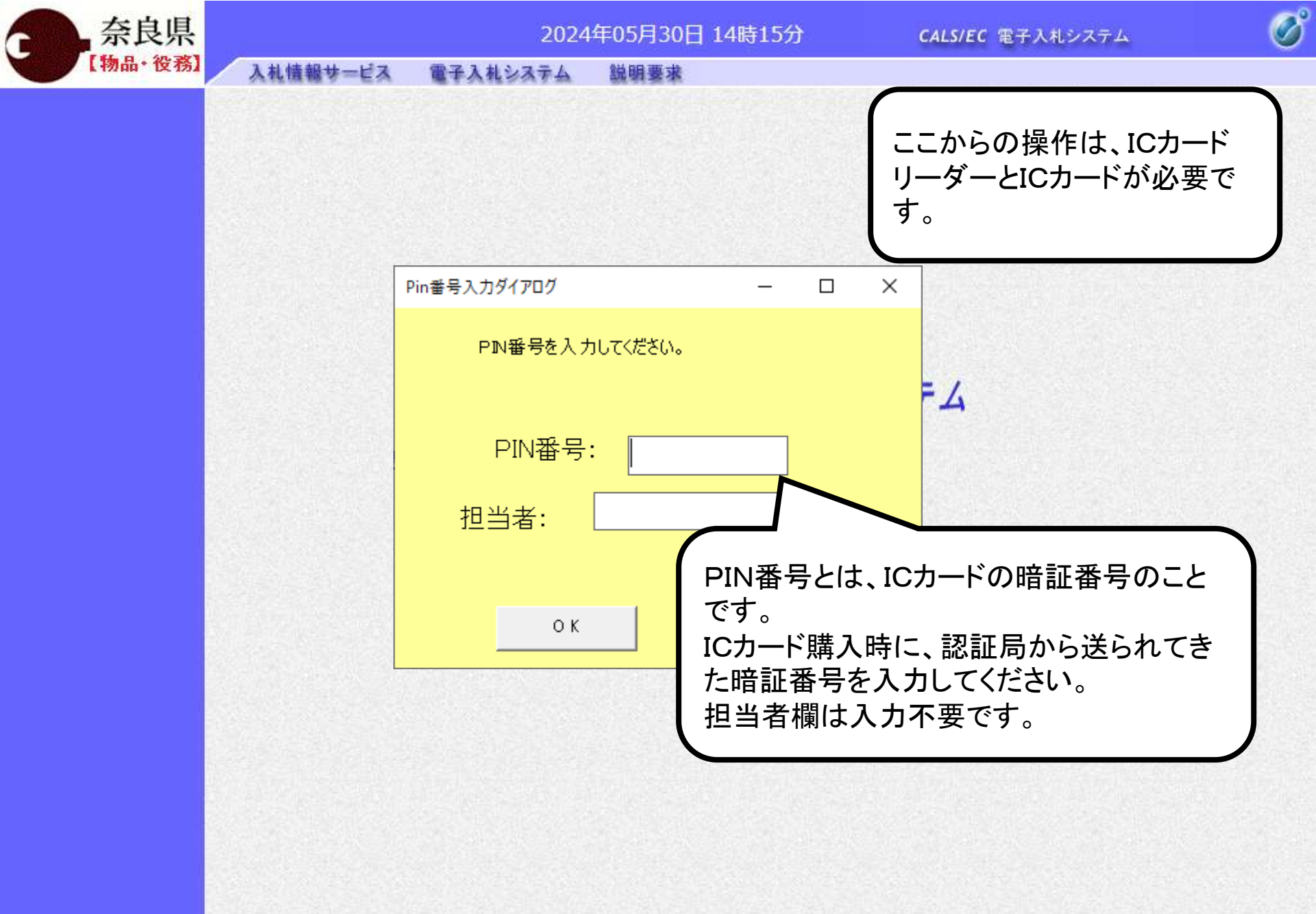

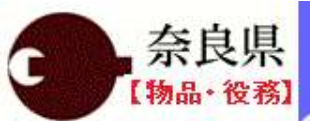

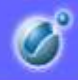

入札情報サービス 電子入札システム 説明要求

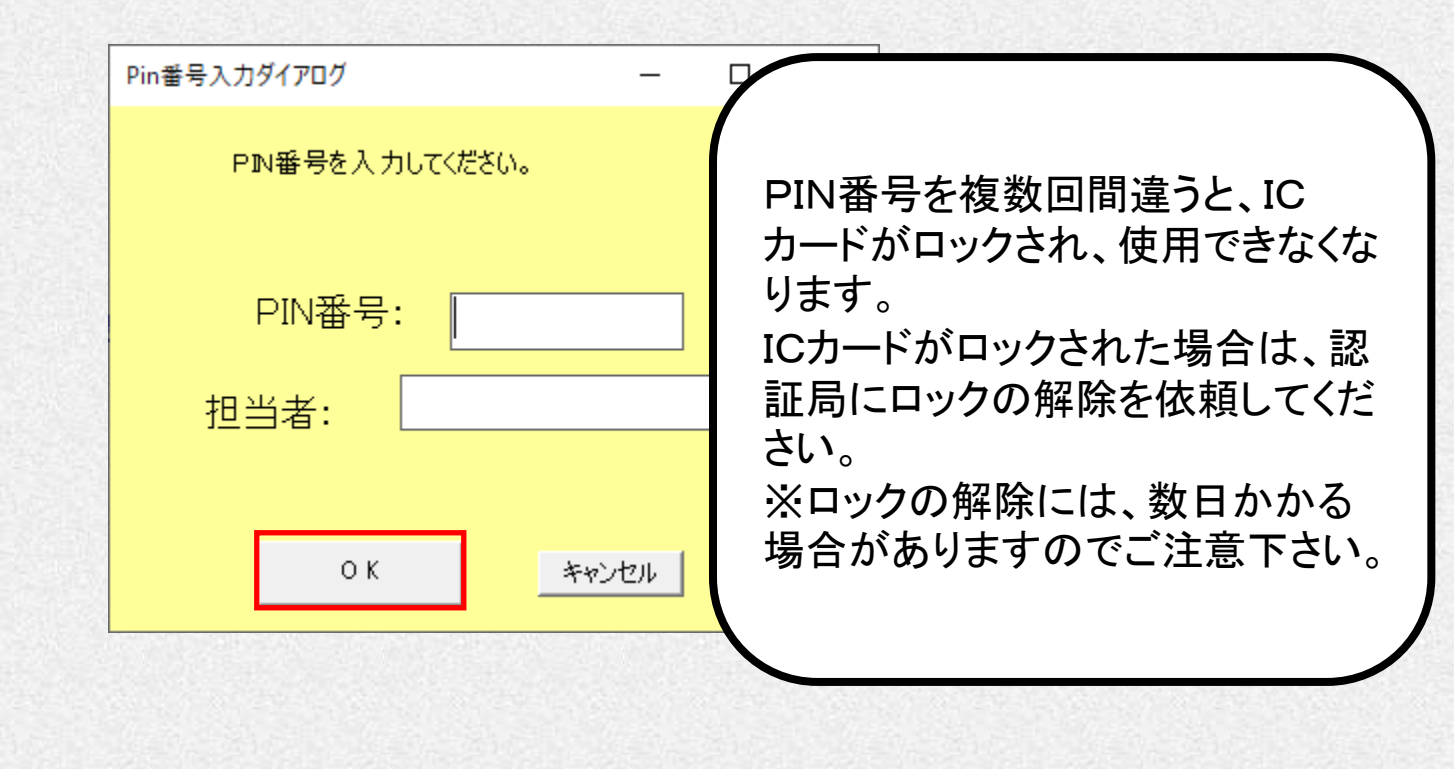

| 奈良県                         |                                                                                                    |                                              | 2024年06                                 | 5月12日 14時50分                                                                                | <b>CALS/EC</b> 電子入札システム                                                                           | ø                      |
|-----------------------------|----------------------------------------------------------------------------------------------------|----------------------------------------------|-----------------------------------------|---------------------------------------------------------------------------------------------|---------------------------------------------------------------------------------------------------|------------------------|
| 【物品・役務】                     | 入札情報サー                                                                                                    | ビス 電子入林                                      | システム 脱り                                 | 月要求                                                                                         |                                                                                                   |                        |
| 0 润法家件一覧                    |                                                                                                    |                                              |                                         | 調達案件一                                                                                       | -覧                                                                                                |                        |
| <ul> <li>○ 證録者情報</li> </ul> | <ul> <li>契約管理番号<br/>案件名称<br/>入札方式</li> <li>案件担当部署</li> <li>課所</li> <li>入札書締切日時</li> <li>構札日時</li> <li>表示件数</li> <li>案件表示順序</li> </ul> | 全て<br>↓部局を選択してく<br>全て、<br>全て、<br>10、<br>案件番号 | ださい 、                                   | 調達案件-<br>調達案件検索<br>(完全-政検索<br>)<br>)<br>)<br>)<br>)<br>)<br>)<br>)<br>)<br>)<br>)<br>)<br>) | -覧 ●案件番号 ○ 案件番号 ○ 契約管理番号または案件番号のみの場合は<br>道捗状況 全て ✓  ○ 結果登録済の案件を表示しない場合はチェ: ○ 話果登録済の案件を表示しない場合はチェ: | キチェックしてください<br>クしてください |
|                             |                                                                                                    | III IN STATISTICS                            | 14 14 1 1 1 1 1 1 1 1 1 1 1 1 1 1 1 1 1 |                                                                                             |                                                                                                   |                        |

# ④見積書の提出

2024年06月12日 14時50分

説明要求

レステム

CALS/EC 電子入札システム

Ø

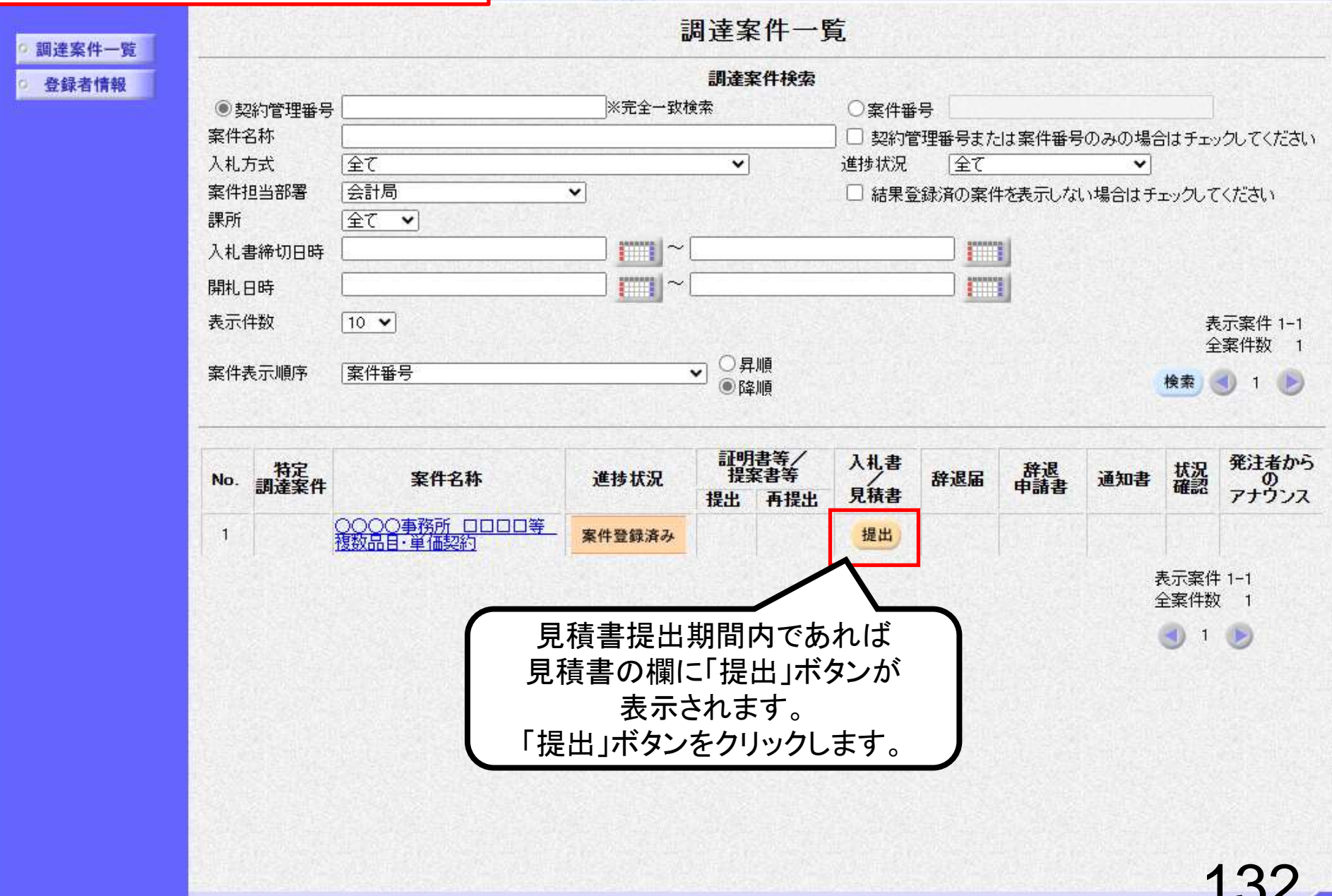

| 奈良県   |                                | 20:                                    | 24年06月12日 14時51分                                         | <b>CALS/EC</b> 電子入札シスラ                | 74 🖉                           |
|-------|--------------------------------|----------------------------------------|----------------------------------------------------------|---------------------------------------|--------------------------------|
| · 役務] | 入札情報サービス                       | 電子入札システム                               | 説明要求                                                     |                                       |                                |
| 7     |                                |                                        | 見積書提出                                                    |                                       |                                |
| j     | 奈良県<br>奈良県知事<br>奈良 太郎 様        | 本件見積に関                                 | する見積説明書及び契約条項を熟知し                                        | 各品目ごとの見利<br>番号を入力し、内<br>必要に応じて        | 責金額とくじ入力<br>訳書等の資料を<br>添付します。  |
|       | 案件番号<br>案件名称<br>入札方式<br>見積執行回数 | : 9505280<br>: 〇〇〇〇<br>: 随意契約<br>: 1回目 | 10020240005<br>事務所 ロロロロ等 複数品目・単価額<br>・オーブンカウンター・複数品目・単価数 | 经深分<br>総约                             |                                |
|       | No.                            | 品目名称<br>規格                             | 見積金額(税抜き)                                                | 辞退 くじ入力<br>▼全て 番号                     | 入札備考                           |
|       | 1 品目A                          | 79610                                  | - <u>-</u> <u>-</u> <u>-</u>                             |                                       |                                |
|       | 2<br>品目B<br>2                  |                                        |                                                          |                                       |                                |
| i.    |                                |                                        | Ħ                                                        |                                       |                                |
|       | 内訳書                            | 1                                      |                                                          |                                       |                                |
|       |                                | ※ 送付可t<br>添付資料                         | 能な添付資料の数は1ファイルです。                                        | ————————————————————————————————————— | じ入力番号は、<br>000~999の<br>の任意の数字を |
|       | <****                          | ※添付資料<br>添付する                          | 4の送信可能サイスは、zipl上緬した状態<br>っファイルは、最新のチェックデータでウィ            | ほで3.0MBまでです。<br>(ルスチェックを行ってくださ        |                                |
|       | <理給元≥                          | : <u></u>                              | 太郎                                                       |                                       |                                |
|       | 電話番号                           | : 03-3333-                             | 0001                                                     |                                       |                                |
| 12    | FAX                            | : 03-3333-                             | 0001                                                     |                                       |                                |
|       | E-Mail                         | : xxx@xxx.c                            | om                                                       |                                       |                                |
|       |                                |                                        | 提出内容確認                                                   | ₹ <b>る</b>                            |                                |
|       |                                |                                        |                                                          |                                       | 133                            |

| 奈良県                 |                                      | 2024                                                          | 4年06月12日 14時5                                                   | 52分                                           | CALS/EC                | 電子入札シス                                                                                             | テム                                                    | Ø |
|---------------------|--------------------------------------|---------------------------------------------------------------|-----------------------------------------------------------------|-----------------------------------------------|------------------------|----------------------------------------------------------------------------------------------------|-------------------------------------------------------|---|
| 【物品・役務】             | 入札情報サービス                             | 電子入札システム                                                      | 説明要求                                                            |                                               |                        |                                                                                                    |                                                       |   |
| ○ 調達案件一覧<br>○ 登録者情報 | 奈良県<br>奈良県知事<br>奈良 太郎 様              |                                                               | 見積                                                              | 書提出                                           | (株)テ<br>テスト            | スト商会O1<br>1太郎                                                                                      |                                                       |   |
|                     | 案件番号<br>案件名称<br>入札方式<br>見積執行回数       | 本件見積に関す<br>: 950528010<br>: 0000事<br>: 随意契約・:<br>: 1回目        | る見積説明書及び契約条<br>1020240005<br>1務所 ロロロロ等 複数。<br>オーブンカウンター・複数品     | :項を熟知し下記の金額<br>品目・単価契約<br>品目・単価契約             | 顔こより見≹                 | <b>赴いたします。</b>                                                                                     |                                                       |   |
|                     | No.                                  | 品目名称<br>規格                                                    | 見積金額(4                                                          | 脱抜き)                                          | 辞退                     | くじ入力番号                                                                                             | 入札備考                                                  |   |
|                     | 1 品目A<br>1 OO kg                     |                                                               | 100.000円                                                        | 100円00銭00                                     | □する                    | 951                                                                                                |                                                       |   |
|                     | 2 1888<br>XX kg                      |                                                               | 150.000円                                                        | 150円00銭00                                     | □する                    | 999                                                                                                |                                                       |   |
|                     |                                      |                                                               | 200.000円                                                        | 200円00銭00                                     | □する                    | 111                                                                                                |                                                       |   |
|                     | 内訳書                                  | :<br>※ 送付可能<br>添付資料i<br>※添付資料i<br>添付するJ                       | な添付資料の数は1ファイ<br><b>自加 削除</b><br>の送信可能サイズは、zipJ<br>ファイルは、最新のチェック | 「ルです。<br>「ルです。<br>王縮した状態で3.0MB<br>データでウイルスチェッ | 参照<br>までです。<br>ックを行って、 | <test.< td=""><td>資料の添付は<br/>「参照」ボタンを<br/>クリックします。<br/>ZIPファイルも<br/>添付可能です。</td><td></td></test.<> | 資料の添付は<br>「参照」ボタンを<br>クリックします。<br>ZIPファイルも<br>添付可能です。 |   |
|                     | く運転ルイ<br>氏名<br>電話番号<br>FAX<br>E-Mail | : <u>テスト 1太</u><br>: 03-3333-0<br>: 03-3333-0<br>: xxx@xxx.co | 郎<br>001<br>001<br>m<br>提出内容確認                                  | <br>戻る                                        | ]                      |                                                                                                    |                                                       |   |
|                     |                                      |                                                               |                                                                 |                                               |                        |                                                                                                    | 13                                                    | 4 |

G

| 奈良県          |                         |                           | 2024年(                         | 06月12日                                | 14時52分           | C                           | ALS/EC         | 電子入         | 札システィ  | 4    | Ø  |
|--------------|-------------------------|---------------------------|--------------------------------|---------------------------------------|------------------|-----------------------------|----------------|-------------|--------|------|----|
| 【物品・役務】      | 入札情報サービス                | 電子入札シス                    | <b>74 1</b>                    | 说明要求                                  |                  |                             |                |             |        |      |    |
| 案件一覧<br>録者情報 | 奈良県<br>奈良県知事<br>奈良 太郎 様 |                           |                                |                                       | 見積書提出            | 3                           | (株)テス<br>テスト 1 | (卜商会(<br>太郎 | 01     |      |    |
|              | 整理 ▼ 新しいフ               | ォルダー                      |                                |                                       |                  |                             |                |             | ?      |      |    |
|              | 🛃 ከፈመስ ምስትን ገ           | 名前                        |                                | ^                                     |                  | 更新日時                        |                |             | 種類     |      |    |
|              | Box                     | <b>E</b> 0!               | 5_内訳書.xls                      | 5                                     |                  | 2024/06/1                   | 1 10:32        |             | Micros |      |    |
|              | OneDrive - Hita         | achi Gi                   |                                |                                       |                  |                             |                |             |        | 入札備考 |    |
|              | PC                      |                           |                                |                                       |                  |                             |                |             |        |      |    |
|              | 🥣 ネットワーク                |                           |                                |                                       |                  |                             |                |             |        |      |    |
|              |                         | <                         |                                |                                       |                  |                             |                |             | >      |      |    |
|              |                         | ファイル名( <u>N</u> ): [      | 05_内訳書.x                       | ls                                    | ~ ±              | 全てのファイル (<br>開く( <u>O</u> ) | (*.*)          | キャンセノ       | ~      |      |    |
|              | <br>氏名<br>電話番号<br>FAX   | : (テス<br>: [03-<br>: [03- | (F 1⊼⊈¢<br>3333-0001<br>3333-0 |                                       |                  |                             |                |             |        |      |    |
|              | E-Mail                  | : [xxx6                   | @xxx.co                        | 提出<br>「開く                             | 」する資料を<br> ボタンをク | を選択し<br>リックし                | 、て、<br>ます。     |             |        |      |    |
|              |                         |                           |                                | , , , , , , , , , , , , , , , , , , , |                  |                             |                |             |        | 13   | 35 |

| 奈良県                 |                                | 2024 <sup>4</sup>                                                                                                    | ₣06月12日 14時5                                                       | 52分                                 | CALS/EC         | 電子入札システ         | A    | Ø |
|---------------------|--------------------------------|----------------------------------------------------------------------------------------------------|--------------------------------------------------------------------|-------------------------------------|-----------------|-----------------|------|---|
| 【物品・役務】             | 入札情報サービス                       | 電子入札システム                                                                                                    | 説明要求                                                               |                                     |                 |                 |      |   |
| • 調達案件一覧<br>• 登録者情報 | 奈良県<br>奈良県知事<br>奈良 太郎 様        |                                                                                                    | 見積                                                                 | 書提出                                 | (株)テ.<br>テスト    | スト商会01<br>1太郎   |      |   |
|                     | 案件番号<br>案件名称<br>入札方式<br>見積執行回数 | 本件見積に関する<br>: 95052801002<br>: 0000事務<br>: 随意契約・オ・<br>: 1回目                                                                       | 見積認明書及び契約条<br>10240005<br>所 ロロロロ等 複数。<br>ープンカウンター・複数品              | 項を熟知し下記の金額<br>品目・単価契約<br>品目・単価契約    | 測こより見≉          | <u></u> れいたします。 |      |   |
|                     | No. 引                          | 3名称<br>現格                                                                                                    | 見積金額(制                                                             | 説抜き)                                | 辞退              | くじ入力<br>番号      | 入札備考 |   |
|                     | 1 品目A<br>1 OO kg               |                                                                                                    | 100.000円                                                           | 100円00銭00                           | <b>□</b> ₫3     | 951             |      |   |
|                     | 2 品目B<br>×× kg                 |                                                                                                    | 150.000円                                                           | 150円00銭00                           | □する             | 999             |      |   |
|                     |                                |                                                                                                    | 200.000円                                                           | 200円00銭00                           | □する             | 111             |      |   |
|                     | 内訳書                            | : D¥添付資料¥                                                                                                    | 05」内訳書.xls                                                         |                                     | 参照              |                 |      |   |
| 「添付                 | 」資料追加」ボタン<br>クリックします。          | <ul> <li>※送付可能な</li> <li>添付資料追加</li> <li>添付資料のの<br/>添付するファ</li> <li>テスト 1太郎</li> <li>3-3333-000</li> <li>- 03-3333-000</li> </ul> | 添付資料の数は1ファイ<br><b>削除</b><br>送信可能サイズは、zipJ<br>イルは、最新のチェック<br>1<br>1 | ルです。<br>王縮した状態で3.0MB<br>データでウイルスチェッ | までです。<br>クを行って・ | < <i>だ</i> さい。  |      |   |
|                     | E-Mail                         | : xxx@xxx.com                                                                                                    | 0. 3483789 1046                                                    | 0.34578-10                          | )               |                 |      |   |
|                     |                                |                                                                                                    | 提出內容確認                                                             | ) <u></u> 戻る                        |                 |                 | 13   | 6 |

| 奈良県                                           |                                | 2024                                                                                                    | 4年06月12日 14時5                                                                                           | 52分                                 | CALS/EC               | : 電子入札システ     | A                  | Ø  |
|-----------------------------------------------|--------------------------------|----------------------------------------------------------------------------------------------------|----------------------------------------------------------------------------------------------------|-------------------------------------|-----------------------|---------------|--------------------|----|
| 【物品・役務】                                       | 入札情報サービス                       | 電子入札システム                                                                                                | 説明要求                                                                                                    |                                     |                       |               |                    |    |
| <ul> <li>回 調達案件一覧</li> <li>● 登録者情報</li> </ul> | 奈良県<br>奈良県知事<br>奈良 太郎 様        |                                                                                                    | 見積                                                                                                    | 書提出                                 | (株)テ<br>テスト           | スト商会01<br>1大郎 |                    |    |
|                                               |                                | 本件見積に関す                                                                                                 | る見積説明書及び契約条                                                                                             | 項を熟知し下記の金                           | 額こより見利                | 積いたします。       |                    |    |
|                                               | 案件番号<br>案件名称<br>入札方式<br>見積執行回数 | : 950528010<br>: 〇〇〇〇事<br>: 随意契約・2<br>: 1回目                                                             | 020240005<br>務所 ロロロロ等 複数。<br>オープンカウンター・複数品                                                              | 品目・単価契約<br>出目・単価契約                  |                       |               |                    |    |
|                                               | No. 胡田                         | 名称<br> 格                                                                                                | 見積金額(和                                                                                                  | 说抜き)                                | 辞退<br>▼全て             | くじ入力<br>番号    | 入札備考               |    |
|                                               | 1 品目A<br>1 OO kg               |                                                                                                    | 100.000円                                                                                                | 100円00銭00                           | <b>□</b> する           | 951           | 이 있는 것은 것은 것은 것이다. |    |
|                                               | 2 品目B<br>2 ×× kg               |                                                                                                    | 150.000円                                                                                                | 150円00銭00                           | <b>□</b> する           | 999           |                    |    |
|                                               | 3 品目C<br>乙乙L                   |                                                                                                    | 200.000円                                                                                                | 200円00銭00                           | <ul><li>する</li></ul>  | 111           |                    |    |
|                                               | 内訳書 連絡先 氏名 電話番号 FAX 「提出内容確認」7  | :<br>D*添付資料<br>※送付可能<br>添付資料<br>D*添付資料<br>※添付資料<br>ご<br>デスト 1太1<br>: 03-3333-00<br>: 03-3333-00<br>ドタンを | H¥05」内訳書×Is<br>な添付資料の数は1ファイ<br>加削除<br>削除<br>H¥05」内訳書×Is<br>D送信可能サイズは、zip5<br>Pァイルは、最新のチェック<br>の1<br>001 | ルです。<br>王縮した状態で3.0ME<br>データでウイルスチェ: | 参照<br>までです。<br>ックを行って | ください。         |                    |    |
|                                               | クリックします                        | °                                                                                                    | 提出內容確認                                                                                                  | 戻る                                  |                       |               | 13                 | 37 |

G

| ~ | 奈良県     |
|---|---------|
| 4 | 【物品·役務】 |

調達案件一覧

登録者情報

2024年06月12日 14時53分

Ø

入札備考

入札情報サービス 電子入札システム 説明要求

### 見積書提出内容確認

奈良県

(株)テスト商会01

奈良県知事 奈良 太郎 様

テスト 1太郎

本件見積に関する見積説明書及び契約条項を熟知し下記の金額により見積いたします。

| 案案入見 | 件番号<br>件名称<br>札方式<br>積執行回数 | :          | 9505280100202<br>〇〇〇〇事務所<br>随意契約・オーフ<br>1回目 | 240005<br>f ロロロロ等 複数品<br>プンカウンター・複数品 | 出目・単価契約<br>目・単価契約 |             |        |  |
|------|----------------------------|------------|---------------------------------------------|--------------------------------------|-------------------|-------------|--------|--|
| No.  |                            | 品目名称<br>規格 |                                             | 見積金額(料                               | Ř抜き)              | 辞退          | くじ入力番号 |  |
| 1    | 品目A<br>OO kg               |            |                                             | ¥100.0000                            | 100円00銭00         | する          | 951    |  |
| 2    | 品目B<br>××kg                |            |                                             | ¥150.0000                            | 150円00銭00         | <b>0</b> 93 | 999    |  |
| з    | 品目C<br>△△L                 |            |                                             | ¥200.0000                            | 200円00銭00         | <b>0</b> 73 | 111    |  |
| 内(   | 訳書<br>連絡先>                 | :          | D.¥添付資料                                     | ¥05」内訳書.xls                          |                   |             |        |  |
| 氏電   | 名<br>話番号                   |            | テスト 1太島<br>03-3333-00                       | 3<br>01                              |                   |             |        |  |

 電話番号
 : 03-3333-0001

 FAX
 : 03-3333-0001

 E-Mail
 : xxx@xxx.com

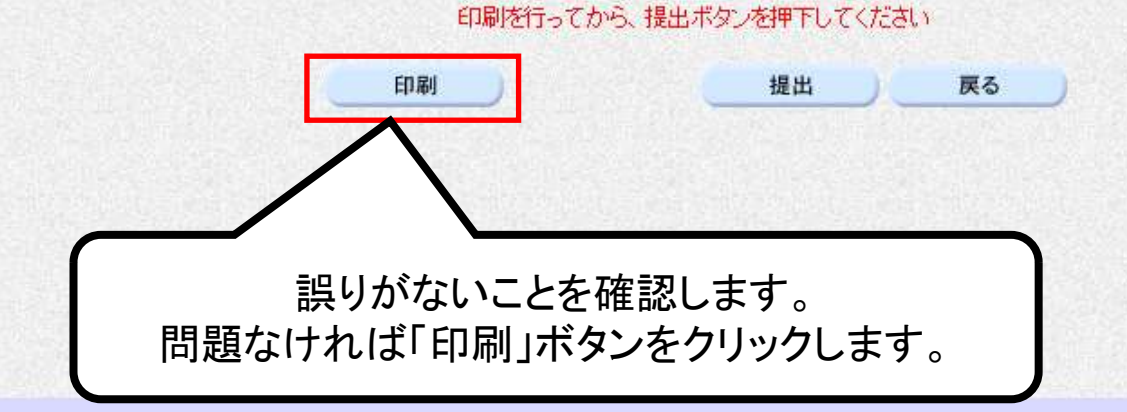

#### 見積書提出内容確認

(株)テスト商会01

テスト 1太郎

本件見積に関する見積説明書及び契約条項を熟知し下記の金額により見積いたします。

案件番号 案件名称

入札方式

奈良県

奈良県知事 奈良 太郎 様

: 950528010020240005

: 0000事務所 0000等 複数品目·単価契約

: 随意契約・オーブンカウンター・複数品目・単価契約 : 1回目

見積執行回数

|   | No. | 品目名称<br>規格   | 見積金額(税抜き) |           | 辞退  | くじ入力<br>番号 | 入札備考 |
|---|-----|--------------|-----------|-----------|-----|------------|------|
|   | 1   | 品目A<br>OO kg | ¥100.0000 | 100円00銭00 | ■する | 951        |      |
|   | 2   | 品目B<br>×× kg | ¥150.0000 | 150円00銭00 | ■する | 999        |      |
|   | 3   | 品目C<br>厶△ L  | ¥200.0000 | 200円00銭00 | ■する | 111        |      |
| - |     | ·            | 105 内記書   |           |     |            |      |

内訳書

D洋涂竹頁科¥U5\_内訳書.xls

<連絡先> 氏名

電話番号

FAX

E-Mail

テスト 1太郎 :

03-3333-0001

03-3333-0001

: xxx@xxx.com

:

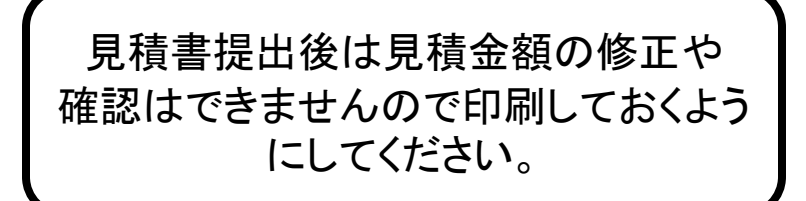

| A | 奈良県     |
|---|---------|
| 5 | 【物品・役務】 |

調達案件一覧

登録者情報

2024年06月12日 14時53分

Ø

入札情報サービス 電子入札システム 説明要求

### 見積書提出内容確認

(株)テスト商会01

奈良県知事 奈良 太郎 様

奈良県

E-Mail

テスト 1太郎

本件見積に関する見積説明書及び契約条項を熟知し下記の金額により見積いたします。

| 案件番号   | : 950528010020240005       |
|--------|----------------------------|
| 案件名称   | : 0000事務所 日日日日等 複数品目·単価契約  |
| 入札方式   | : 随意契約・オープンカウンター・複数品目・単価契約 |
| 見積執行回数 | : 108                      |

xxx@xxx.com

41

| No.                      | 品                           | 品目名称 規格 |                                                   | 見積金額(税抜き)            |           | 辞退  | くじ入力番号 | 入札 <mark>備</mark> 考 |
|--------------------------|-----------------------------|---------|---------------------------------------------------|----------------------|-----------|-----|--------|---------------------|
| 1                        | 品目A<br>OO ke                |         |                                                   | ¥100.0000            | 100円00銭00 | 口する | 951    |                     |
| 2                        | 品目B<br>×× kg                |         |                                                   | ¥150.0000            | 150円00銭00 | □する | 999    |                     |
| з                        | 品目C<br>△△ L                 |         |                                                   | ¥200.0000            | 200円00銭00 | 0する | 111    |                     |
| 内i<br>く<br>が<br>FA<br>FA | 沢書<br>重絡先><br>名<br>活番号<br>≺ | :       | D:¥添付資料¥<br>テスト 1太郎<br>03-3333-000<br>03-3333-000 | 05」内訳書.xls<br>1<br>1 |           |     |        |                     |

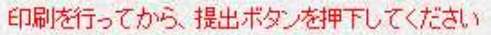

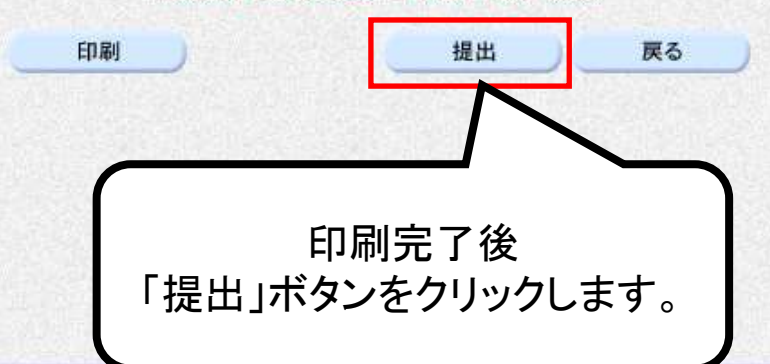

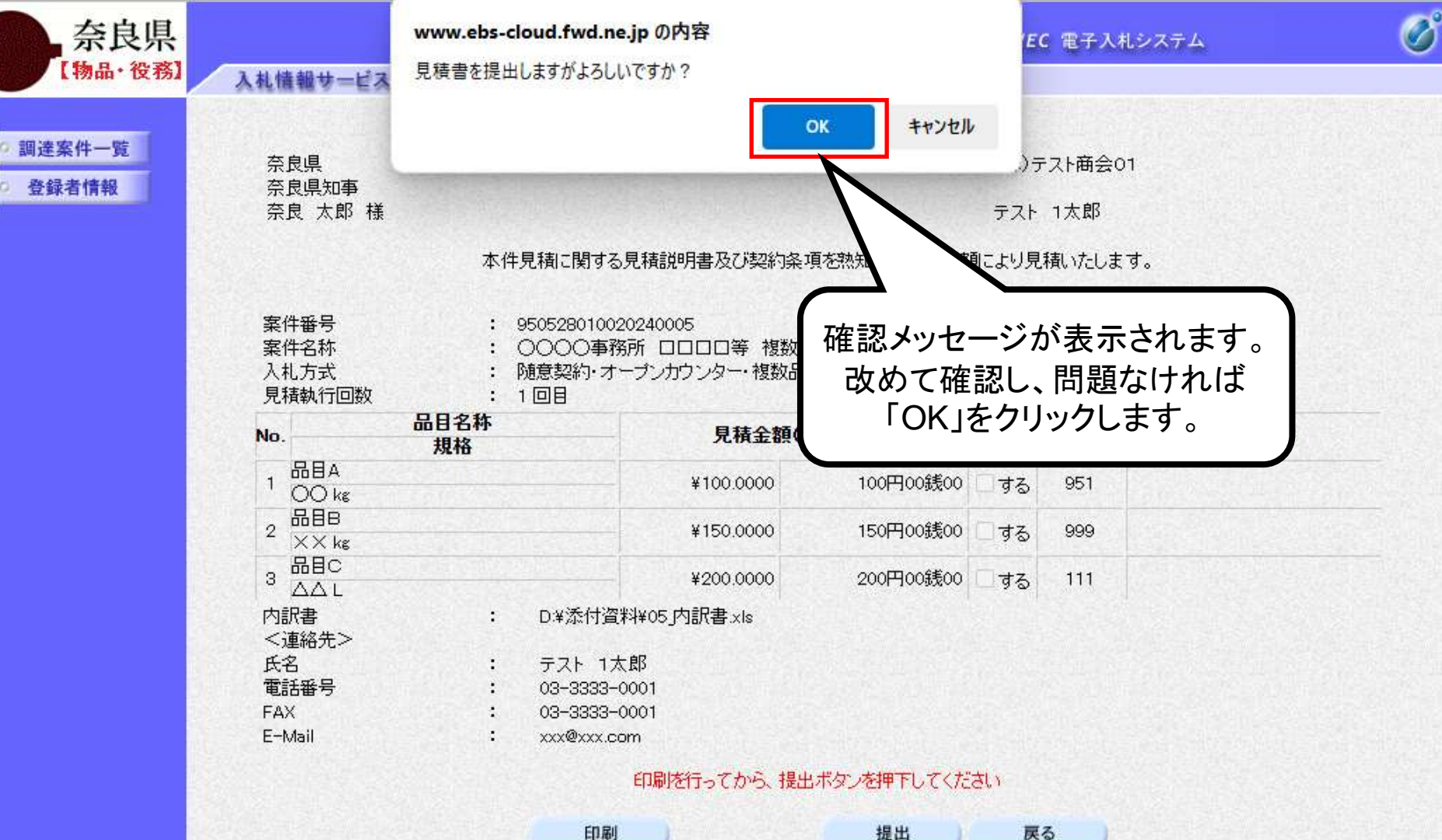

印刷 提出

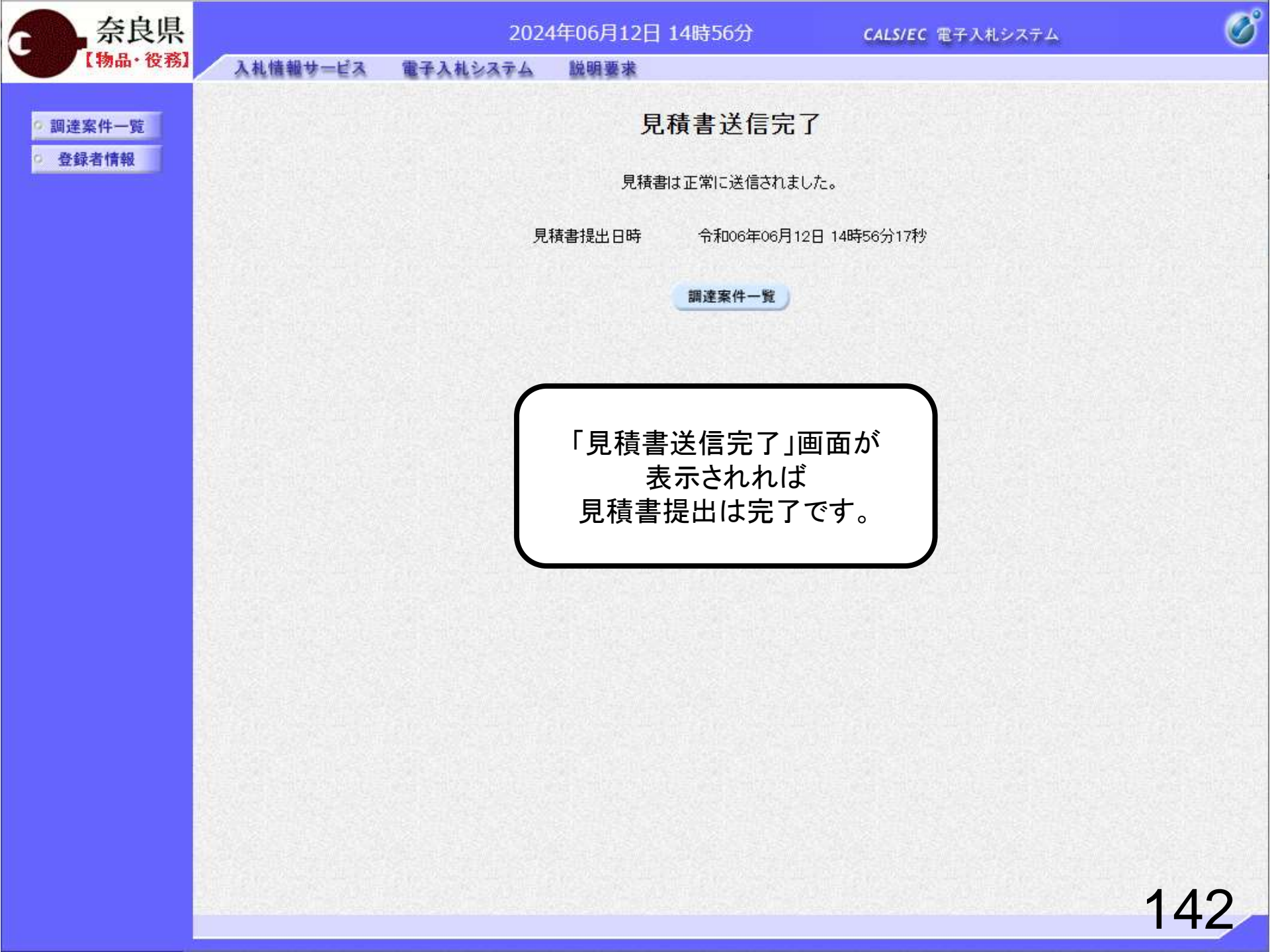

# ⑥見積結果通知書受信

12日 15時35分

末

CALS/EC 電子入札システム

Ø

調達案件一覧

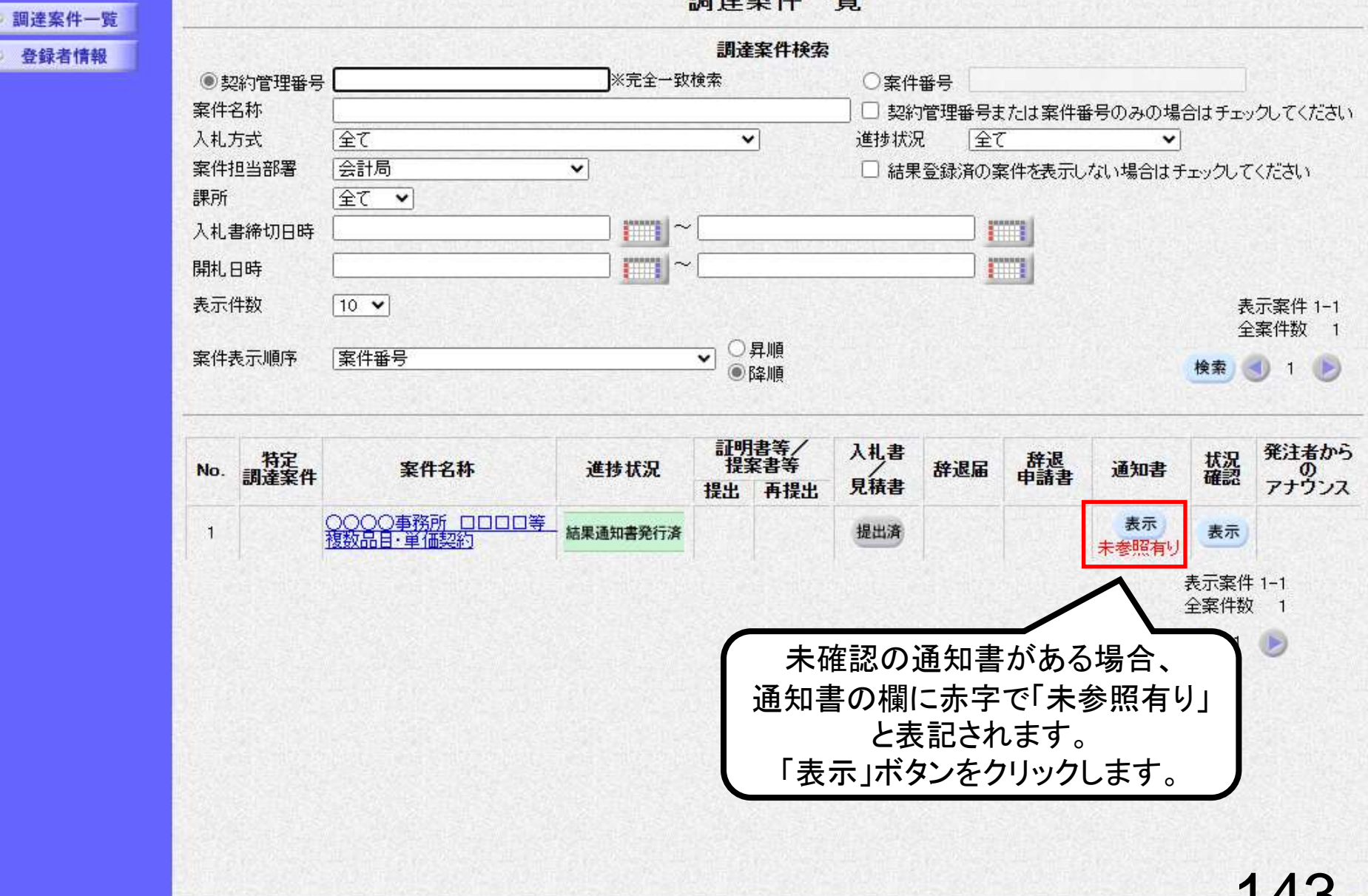

| 奈良県      |          | 202      | 4年06月12日 15時36分 | <b>CALS/EC</b> 電子入札シス  | ÷τΔ   |
|----------|----------|----------|-----------------|------------------------|-------|
| 【物品・役務】  | 入札情報サービス | 電子入札システム | 説明要求            |                        |       |
| • 調達案件一覧 |          |          | 通知書一            | ·覧                     |       |
| ○ 登録者情報  | 執行回数     | 通知       | 印書名             | 通知書発行日付                | 通知書確認 |
|          |          | 見積結果通知書  |                 | 令和06年06月12日 (水) 15時32分 | 未参照   |
|          | 1        | 見積締切通    |                 | 令和06年06月12日 (水) 15時01分 | 未参照   |
|          |          | 見積書      |                 | 令和06年06月12日 (水) 14時54分 | 参照済   |
|          |          |          |                 |                        |       |
|          |          |          |                 |                        | 144   |

B

| 奈良県<br>【物品·後務】 |            | 202          | 24年06月12日 15時55分                         | <b>CALS/EC</b> 電子入札システム |  |
|----------------|------------|--------------|------------------------------------------|-------------------------|--|
|                | 入札情報サービス   | 電子入札システム     | 説明要求                                     |                         |  |
| 調達案件一覧         |            |              | 見積結果通知                                   | 書                       |  |
| 登録者情報          | (株)テスト商会01 |              |                                          | 奈良県                     |  |
|                | テスト 1太郎 様  |              |                                          | 奈良 太郎                   |  |
|                |            |              | 下記のとおり決定しましたので通知                         | いたします。                  |  |
|                |            |              | 5章                                       |                         |  |
|                |            | 案件番号<br>案件名称 | 950528010020240005<br>〇〇〇〇事務所 □□□□□等 複数品 | 目·単価契約                  |  |

 案件名称
 〇〇〇〇事務所
 〇〇〇〇事務所
 〇〇〇〇事務所
 〇〇〇〇事務所
 〇〇〇〇事務所
 〇〇〇〇事務所
 〇〇〇〇事務所
 〇〇〇〇事務所
 〇〇〇〇事務所
 〇〇〇〇事務所
 〇〇〇〇事務所
 〇〇〇〇事務所
 〇〇〇〇事務所
 〇〇〇〇事務所
 〇〇〇〇事務所
 〇〇〇〇事務所
 〇〇〇〇事務所
 〇〇〇〇
 国家
 〇〇〇〇
 国家
 〇〇〇〇
 国家
 〇〇〇〇
 国家
 〇
 〇〇〇〇
 国家
 〇
 〇
 〇
 〇
 〇
 〇
 〇
 〇
 〇
 〇
 〇
 〇
 〇
 〇
 〇
 〇
 〇
 〇
 〇
 〇
 〇
 〇
 〇
 〇
 〇
 〇
 〇
 〇
 〇
 〇
 〇
 〇
 〇
 〇
 〇
 〇
 〇
 〇
 〇
 〇
 〇
 〇
 〇
 〇
 〇
 〇
 〇
 〇
 〇
 〇
 〇
 〇
 〇
 〇
 〇
 〇
 〇
 〇
 〇
 〇
 〇
 〇
 〇
 〇
 〇
 〇
 〇
 〇
 〇
 〇
 〇

| No. | 品目名称<br>規格   | 単位 | 予定数量 | 見積結果 | 落札業者       | 落札金額<br>(税抜き単価) |
|-----|--------------|----|------|------|------------|-----------------|
| 1   | 品目A<br>OO kg | 袋  |      | 落札   | (株)テスト商会01 | 100円00銭00       |
| 2   | 品目B<br>×× kg |    |      | 落札   | (株)テスト商会02 | 111円00銭00       |
| з   | 品目C          | 10 |      | 落札   | テスト商店03    | 180円00銭00       |

備考

C

印刷 戻る

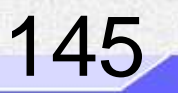

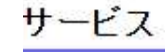

# ⑦入札契約結果の確認

これで、こ参照する業務区分を選択して下さい。

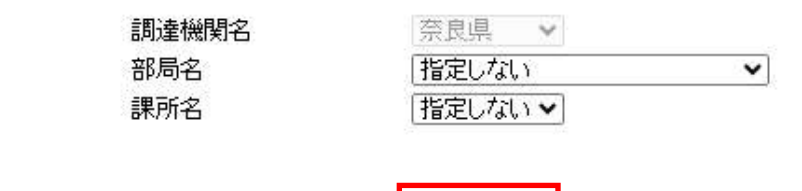

工事 コンサル

<u>物品·役務</u>

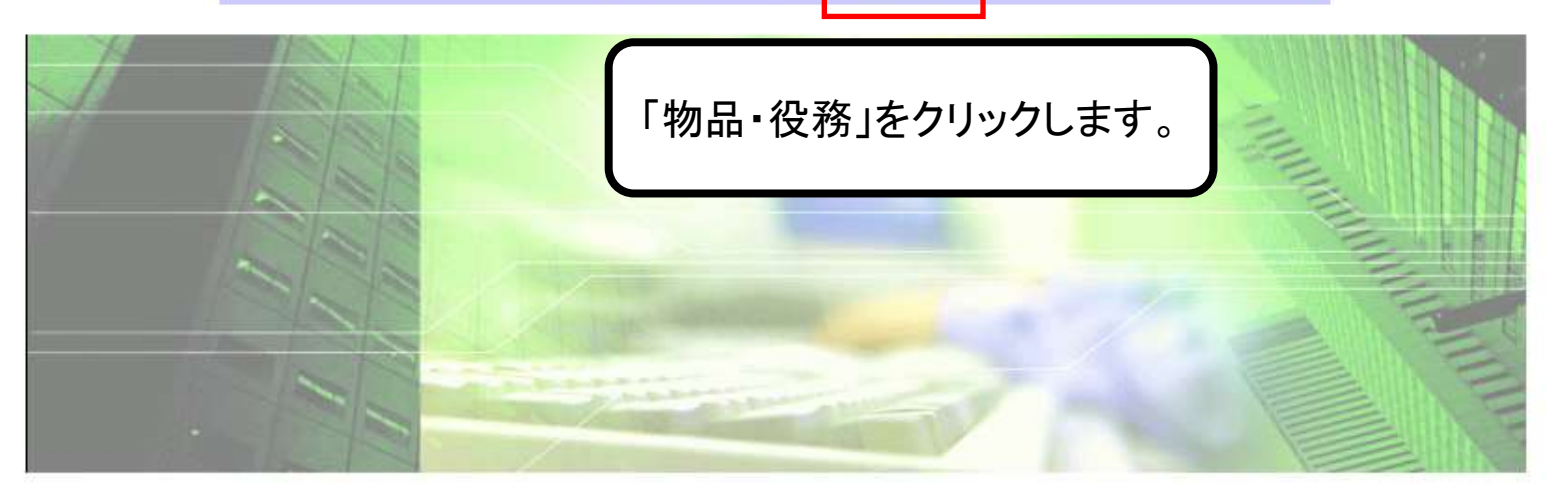

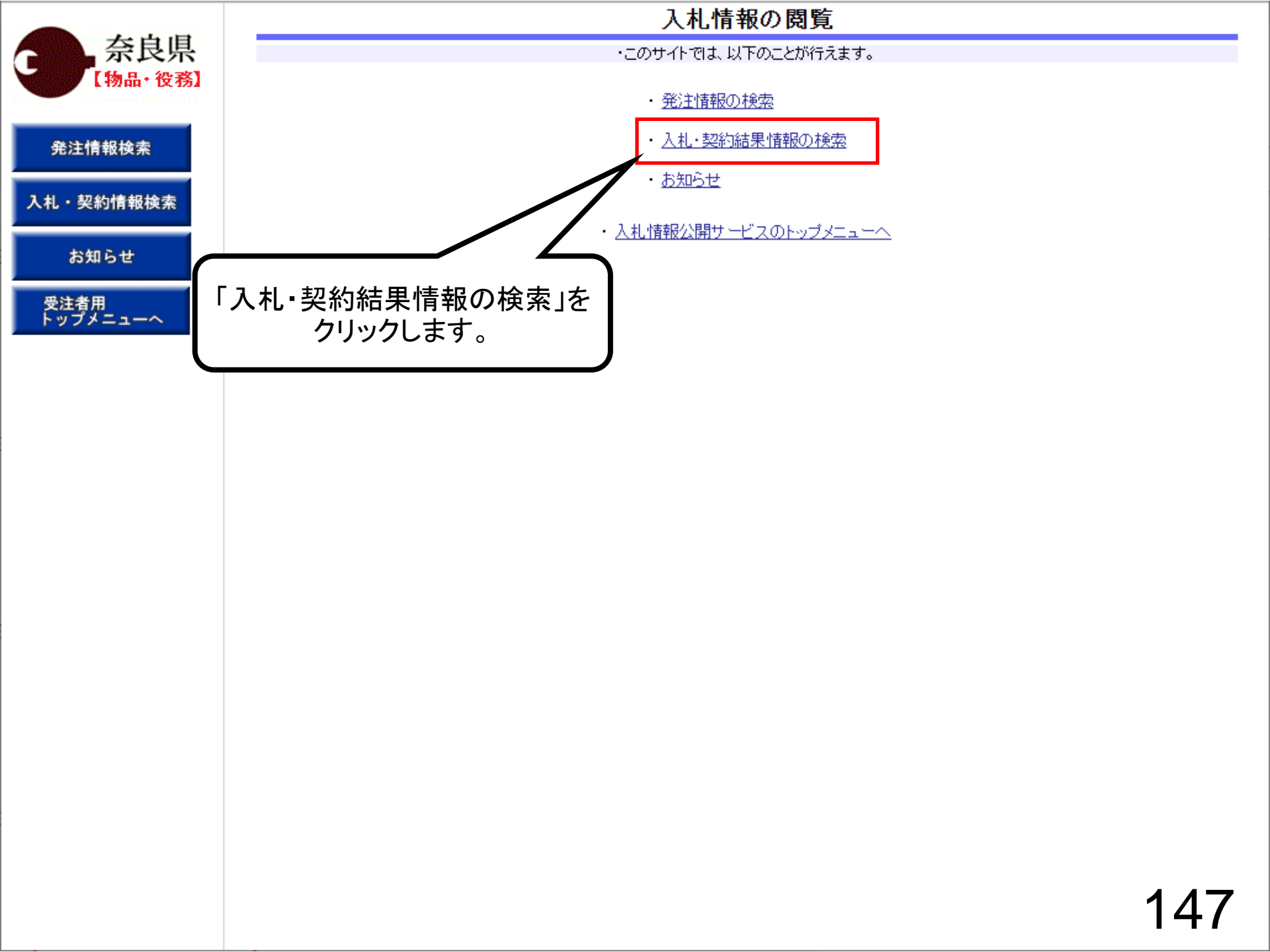

| 一 一 一 一 一                                                                                                    |           | 7               | しれ・契約結果情報 | 検索        |       |   |
|----------------------------------------------------------------------------------------------------|-----------|-----------------|-----------|-----------|-------|---|
| 奈良県<br>【物品·役務】                                                                                                    |           |                 |           |           | 検索クリア | ] |
| A second second s | 表示種別      | 指定しない 🖌         | 年度        | 指定しない 🗸   |       |   |
|                                                                                                    | 入札方式      | 指定しない           | ~         |           |       |   |
| 発注情報検索                                                                                                    | 件名        |                 |           |           | を含む   |   |
|                                                                                                    | 契約管理番号    |                 | を含む       |           |       |   |
| 人札・契約情報検索                                                                                                    | 参加資格要件    | 指定しない           | ~         | 検索条件を入    | 、力して  |   |
| お知らせ                                                                                                    | 日付        | 更新日~            | ~         | 「検索」をクリック | クします。 |   |
|                                                                                                    | 表示順       | 更新日 🗸 の 降順 🗸    | 表示件数      |           |       |   |
| 受注者用<br>トップメニューへ                                                                                                    | · 詳細を参照する | ひこよ、件名をクリックします。 |           |           |       |   |
|                                                                                                    |           |                 |           |           |       | _ |

1

| 表示種別 | 開札日/<br>契約日 | 件名 | 契約管理<br>番号 | 入札方式 | 落札者/<br>契約者 | 落札金額(税抜)<br>/契約金額 | 課所名 |
|------|-------------|----|------------|------|-------------|-------------------|-----|

※検索条件未入力の場合、 全件検索となります。

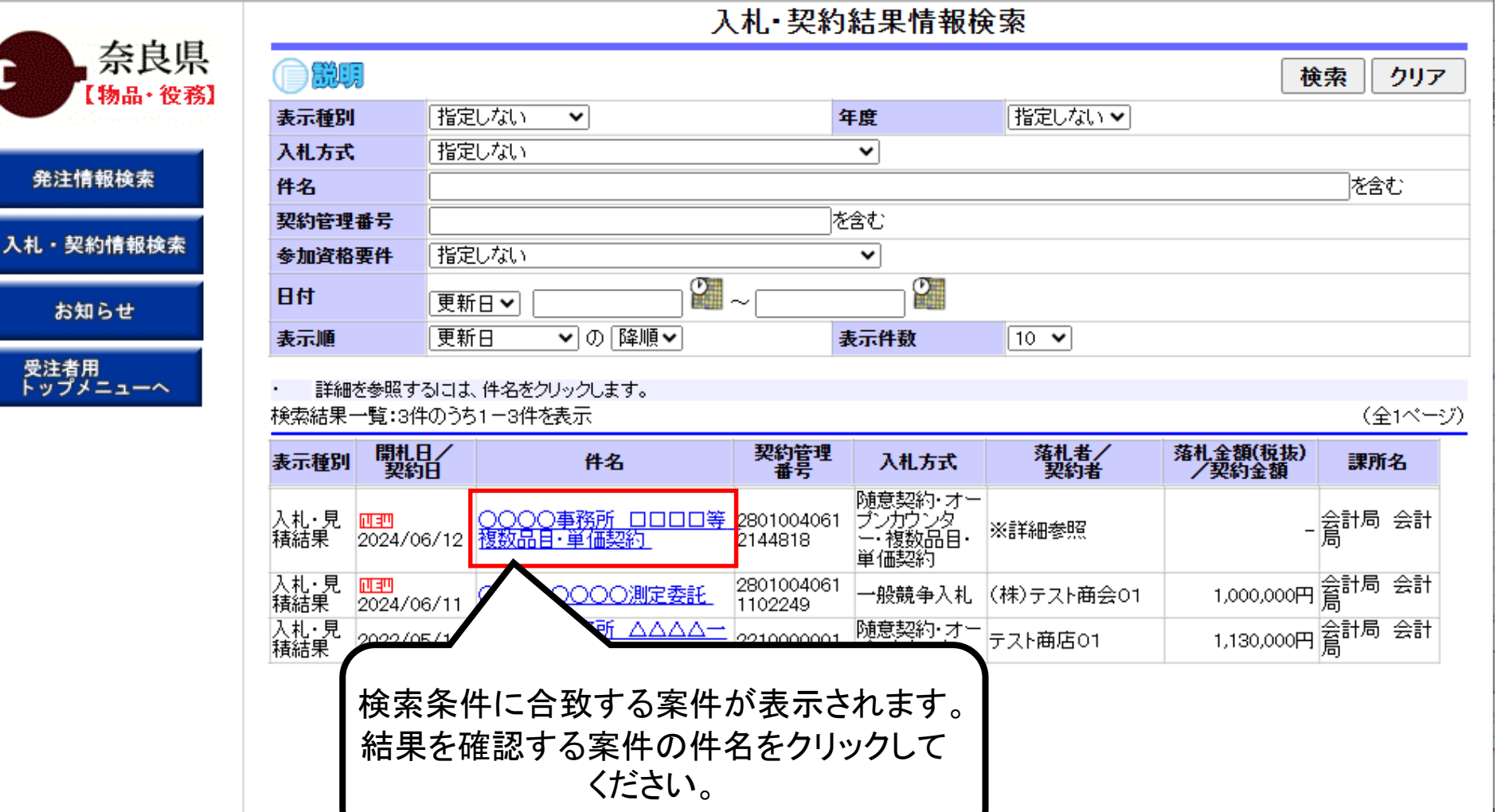

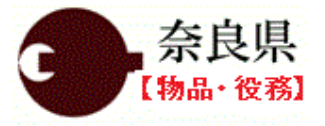

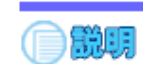

## 入札·見積結果情報閲覧

戻る

#### 発注情報検索

入札・契約情報検索

お知らせ

受注者用 トップメニューへ

| 開札結果                 | 落札者決定               |                   |
|----------------------|---------------------|-------------------|
| 年度                   | 2024年度              |                   |
| 件名                   | ○○○○事務所 □□□□等       | 複数品目·単価契約         |
| 契約管理番号               | 28010040612144818   |                   |
| 入札方式                 | 随意契約・オーブンカウンター・オ    | 复数品目·单価契約         |
| 開札日時                 | 2024/06/12 15:27:00 |                   |
| 同等品申請                | 対象外                 |                   |
| 参加資格要件               | 営業種目N8造園資材で登録       |                   |
| その他要件等               |                     |                   |
| 添付ファイル               |                     |                   |
| 課所名                  | 会計局 会計局             | 「表示」ホタンをクリックすると   |
| 備考                   |                     | 該当日の結果が展開されます     |
| ※本画面上記載の金額は全て税抜きです。  |                     | 成当四日の加木//成用C1659。 |
| ※添付ファイルは必ず「保存」を選択し、タ | ウンロードした後に開いて下さい。    |                   |
| 入札経過・品目情報(赤色で表示されてい) | 5のは落札業者です。)         |                   |
| <b> </b>             |                     |                   |

| 八化在洄。四      | 目情報、亦巴じ衣示されているのは洛化未有 | Ļ |
|-------------|----------------------|---|
| <b>今</b> 表一 | <b>全非素</b> テ         |   |

| No | 品目名称 | 規格            | 単位  | 予定価格<br>(単価)(税抜) | 予定数量 | 品目備考 | 入札結果 | 操作 |  |  |
|----|------|---------------|-----|------------------|------|------|------|----|--|--|
| 1  | 品目A  | 00 kg         | 袋   | ******           |      |      | 落札   | 表示 |  |  |
| 2  | 品目日  | imes 	imes kg | セット | ******           |      |      | 落札   | 表示 |  |  |
| з  | 品目C  | ΔΔΙ           | 個   | ******           |      |      | 落札   | 表示 |  |  |

| 開札 | 結果  |            |                    | 落札オ                                                                                                    | 皆決定        |                |         |       |            |       |        |     |
|----|-----|------------|--------------------|----------------------------------------------------------------------------------------------------|------------|----------------|---------|-------|------------|-------|--------|-----|
| 年度 | :   |            |                    | 2024年                                                                                                    | F度         |                |         |       |            |       |        |     |
| 件名 |     |            |                    | 000                                                                                                    | )〇事務       | 所 口口口口等        | 🤋 複数品   | 品目・鼡( |            |       |        |     |
| 契約 | 管理  | 番号         |                    | 28010                                                                                                    | 040612     | 144818         |         |       |            |       |        |     |
| 入札 | 方式  |            |                    | 随意契                                                                                                    | いけってい      | -ブンカウンター       | ・複数品    | 目・単価  | 契約         |       |        |     |
| 開札 | 日時  |            |                    | 第礼 者決定         2024年度       COOO事務所 □□□□年 複数品目・単価契約         2010040612144818       随意契約・オープンガウンター・複数品目・単価契約         2024/06/12 15 27:00       2024/06/12 15 27:00         ボタンをクリックすると<br>結果が展開されます。         遅択し、ダウンロードした後に開いて下さい。         花れているのは落札業者です。)         加速度 第1回 第2回 第3回 随意契約<br>100,0000         落札         100,000         第1回 第2回 第3回 随意契約<br>金額(税抜) 金額(税抜) 金額(税抜) 金額         第1回 第2回 第3回 随意契約<br>111,0000         111,000         第1回 第2回 第3回 随意契約<br>金額(税抜) 金額(税抜) 金額(税抜) 金額         第1回 第2回 第3回 随意契約<br>111,000         第1回 第2回 第3回 随意契約<br>111,000         第1回 第2回 第3回 随意契約<br>111,000         第1回 第2回 第3回         第2         第2         第2         第2         第1回 第2回         第2         第2         第2         第2         第2         第2         第2         第2         第2         第2 <td <="" colspan="2" td=""></td> |            |                |         |       |            |       |        |     |
| 同書 | 品甲語 | ſ          |                    |                                                                                                    |            |                |         |       |            |       |        |     |
| ダル | 前面的 | 「今主        | モリボタン              | たり                                                                                                    | <u>н</u>   | オスレ            |         |       |            |       |        |     |
| 活動 | じまい |            | ションシン              | 27                                                                                                    | <b>リシン</b> | 19 QC          |         |       |            |       |        |     |
| 課所 | 名   | ▌ 全品目      | の結果な               | が展開                                                                                                    | 開さ≯        | ιます。           |         |       |            |       |        |     |
| 備考 | -   |            |                    |                                                                                                    |            |                |         |       |            |       |        |     |
| ※本 | 画面上 |            |                    |                                                                                                    |            |                |         |       |            |       |        |     |
| *7 | 付ファ | イルはッ       | この選択し、ダ            | ウンロー                                                                                                    | ドした後       | に開いて下さい        | 0       |       |            |       |        |     |
|    | (1) |            |                    |                                                                                                    |            |                |         |       |            |       |        |     |
| 人相 | 経過  | ・品合情報(赤色   | で表示されている           | のは落枝                                                                                                    | 毛葉者で       | す。)            |         |       |            |       |        |     |
| Ê  | 表示  | 🗧 全非表示     | R.                 |                                                                                                    |            |                |         |       |            |       |        |     |
| No |     | 品目名称       | 規格                 |                                                                                                    | 単位         | 予定価格<br>(単価)(税 | }<br>(胡 | 予定數   | <b>建</b> 品 | 品目備考  | 入札結果   | 操作  |
| 1  | 品目  | A          | 00 kg              |                                                                                                    | 袋          | ****           | ****    |       |            |       | 落札     | 非表示 |
|    |     | ∠!"结甲朋     | Et:                | 第1                                                                                                    | 10         | 第2回            | 第3回     |       | 随意契約       |       |        |     |
|    |     | ていたの本別     | 見                  | 金額()                                                                                                    |            | 金額(税抜)         | 金額(     |       | 金額         |       | 摘要     |     |
| (材 | )テス | 上商会01      |                    | 100                                                                                                    | 0.0000     |                |         |       |            | 落札.   |        |     |
| テス | 下商店 | 503        |                    | 100                                                                                                    | 0.0000     |                |         |       |            | / 810 |        |     |
| (株 | )テス | h商会02      |                    | 11.                                                                                                    | 1.0000     |                |         |       |            |       |        |     |
| (株 | )テス | ▶商会03      |                    | 123                                                                                                    | 3.0000     |                |         |       |            |       |        |     |
| 2  | 品目  | В          | $\times \times$ kg |                                                                                                    | セット        | ****           | ****    |       |            |       | 落札     | 非表示 |
| 1  | _   |            | 1                  | 第1                                                                                                    | 0          | 第2回            | 201     | २०१   | 脑音现约       |       |        |     |
|    |     | 業者名        |                    | 金額()                                                                                                    |            | 金額(税抜)         | 金額(     | 税抜)   | 金額         |       | 摘要     |     |
| (材 | )テス | ト商会02      |                    | 11.                                                                                                    | 1.0000     |                |         |       |            | 落札    |        |     |
| (株 | )テス | ▶商会01      |                    | 150                                                                                                    | 0000.0     |                |         |       |            |       |        |     |
| テス | 下商店 | 503        |                    | 155                                                                                                    | 5.0000     |                |         |       |            |       |        |     |
| (株 | )テス | ┝商会03      |                    | 150                                                                                                    | 5.0000     |                |         |       |            |       |        |     |
| 3  | 品目  | lc         | ΔΔι                |                                                                                                    | 個          | ****           | ****    |       |            |       | 落札     | 非表示 |
|    |     | 業半々        |                    | 第1                                                                                                    |            | 第2回            | 第3      | 30    | 随意契約       |       | 協西     |     |
|    |     | *11-10     |                    | 金額(                                                                                                    | 税抜)        | 金額(税抜)         | 金額(     | 税抜)   | 金額         |       | 191-24 |     |
| 77 | 小商  | <b>唐03</b> |                    | 180                                                                                                    | 0.0000.0   |                |         |       |            | 落札    |        |     |
| (株 | )テス | ト商会01      |                    | 200                                                                                                    | 0.0000.0   |                |         |       |            |       |        |     |
| (株 | )テス | ト商会03      |                    | 213                                                                                                    | 3.0000     |                |         |       |            |       |        | 151 |
|    | )テス | ト商会02      |                    | 300                                                                                                    | 0000.0     |                |         |       |            |       |        |     |